# Smart M-Air

# Gebruikshandleiding

[NL] RKZ012A107D

### Inhoud

| 1. | App-functies                                         | 4    |
|----|------------------------------------------------------|------|
| 2. | Manipulatiemodi                                      | 6    |
|    | Afstandsbedieningsmodus                              | 6    |
|    | Beperkte thuismodus                                  | 6    |
|    | Demomodus                                            | 6    |
| 3. | Voorbereiding voor gebruik                           | 7    |
|    | Smartphone-instellingen                              | 7    |
|    | Initiële app-instellingen                            | 7    |
|    | <u>Gebruikersaccount aanmaken</u>                    | 9    |
|    | Airconditioner registreren                           | 12   |
|    | Draadloze LAN-instellingen van airconditioner        | 13   |
|    | De naam van een airconditioner wijzigen              | 15   |
| 4. | Basisgebruik                                         | . 17 |
|    | Een airconditioner starten/stoppen                   | . 17 |
|    | Schakelen tussen bedieningsmodi                      | 17   |
|    | Temperatuur veranderen                               | . 18 |
|    | Ventilatorsnelheid en luchtstroomrichting veranderen | 19   |
|    | De modus Leegstaand pand inschakelen                 | .20  |
| 5. | Favorieten gebruiken                                 | 21   |
| 6. | Opties gebruiken                                     | . 25 |
|    | Herinneringen uitschakelen                           | 26   |
|    | Foutmelding in de airconditioner                     | . 27 |
|    | Melding bij Hoge temperatuur/Lage temperatuur        | 28   |
|    | Kijkfunctie                                          | . 29 |
|    | Afwezigheidsmodus                                    | 29   |
|    | Koelingspecifiek                                     | . 31 |
|    | LED AAN                                              | 31   |
|    | Aantal smartphones                                   | 31   |

| 7. Het instellen van wekelijkse timer                       | . 32 |
|-------------------------------------------------------------|------|
|                                                             |      |
| 8. <u>Timer instellen door datum op te geven via Agenda</u> | . 34 |
| De timerinstelling verwijderen uit de agenda                | 35   |
| 9. Grafiek van elektriciteitsrekening weergeven             | .37  |
| ······································                      |      |
| 10. Firmware updaten                                        | . 38 |
| 11. <u>Hoofdmenu</u>                                        | . 40 |
| De demomodus annuleren                                      | 41   |
|                                                             |      |
| 12. <u>Waarschuwingen controleren</u>                       | .42  |
| 13. <u>De app-instellingen wijzigen</u>                     | .44  |
| Schakolon tusson bodioningsmodi                             | 15   |
| Overschakelen naar Afstandsbedieningsmodus                  | 45   |
| Overschakelen naar "Beperkte thuismodus"                    | 46   |
| Wachtwoord opnieuw instellen                                | 48   |
| Taal- en tijdzone-instellingen                              | 50   |
| De app initialiseren                                        | 51   |
| De app-versie weergeven                                     | 53   |
| <u>De app verere weergeven</u>                              |      |
| 14. Probleemoplossing                                       | . 54 |
| De airconditioner die u wilt registreren, wordt niet        |      |
| vermeld in de airconditionerlijst                           | . 54 |
| Een geregistreerde airconditioner verwijderen               |      |
| De airconditionerlijst bevat een melding over een           |      |
| afwijking                                                   | . 56 |
| U bent uw wachtwoord vergeten en kunt zich niet aanmelden   | 56   |
| De verwerking wordt uitgevoerd door een andere account      | . 57 |
| De "waarschuwing voor herinnering uitschakelen" wordt niet  |      |
| ingeschakeld (in Android)                                   | . 57 |

### 1. App-functies

U kunt de airconditioner in elke kamer thuis of vanuit een andere locatie bedienen.

- De bedieningsreservering voor elke dag van de week voor elke airconditioner instellen
- Het stroomverbruik van een airconditioner controleren
- De waarschuwing voor het uitschakelen instellen
- Waarschuwen als een airconditioner afwijkend gedrag vertoont

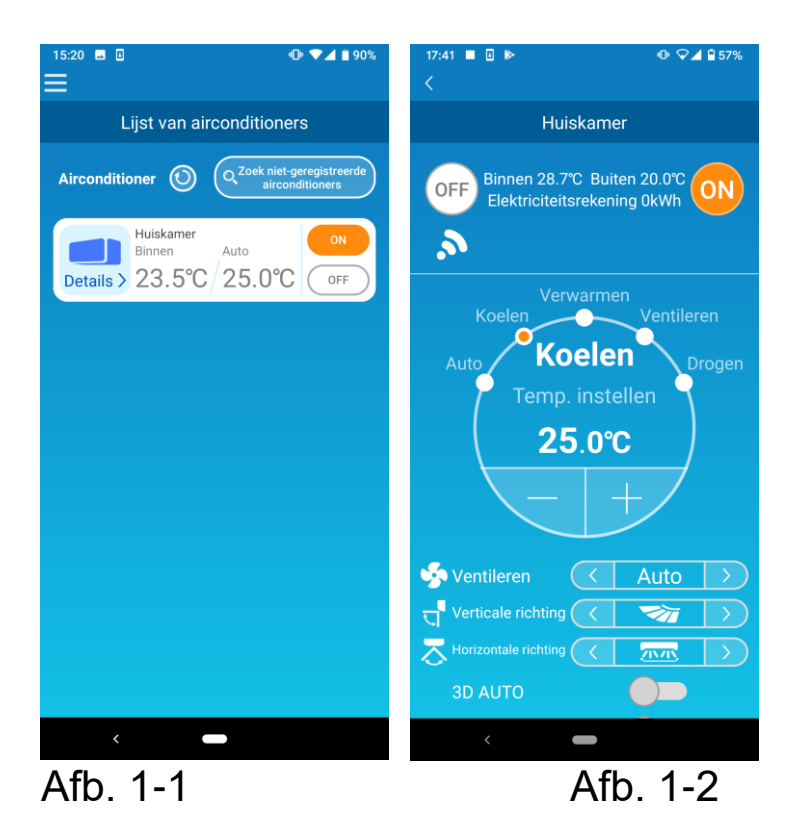

### Opmerking

Afhankelijk van de functie van de aangesloten airconditioner wordt de volgende operatie niet weerspiegeld in de werking van de airconditioner.

 Links/rechts, 3D AUTO, Afwezigheidsmodus, Grafiek van elektriciteitsrekening

Afhankelijk van de functie van de aangesloten airconditioner wordt de volgende operatie niet getoond op het scherm:

Instelling Afwezigheidsmodus, Led AAN

Als de draadloze LAN-interface is verbonden, wordt de timer-instelling op uw thuisafstandsbediening uitgeschakeld, afhankelijk van uw airconditioner.

Gebruik de timerfunctie van de toepassing om de timer in te stellen.

### 2. Manipulatiemodi

### Afstandsbedieningsmodus

Met deze modus kunt u de geregistreerde airconditioner bedienen via de smartphone-app wanneer u niet op kantoor bent.

Ook kunt u de airconditioner thuis registreren en bedienen via een smartphone-app.

• Beperkte thuismodus

In deze modus kunt u de airconditioner registreren en bedienen vanuit huis via de smartphone-app.

U kunt hem bedienen zonder datacommunicatie naar de server.

Deze optie is niet beschikbaar wanneer u ergens anders bent.

Demomodus

Als u geen airconditioner hebt die compatibel is met een smartphone-app, geeft deze modus u de mogelijkheid om de afstandsbedieningsmodus te testen.

# 3. Voorbereiding voor gebruik

Smartphone-instellingen

Schakel de WiFi van uw smartphone in.

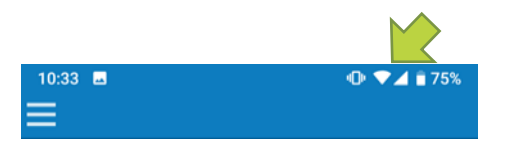

Afb. 3-1

• Initiële app-instellingen

Tik op het Smart M-Air-pictogram.

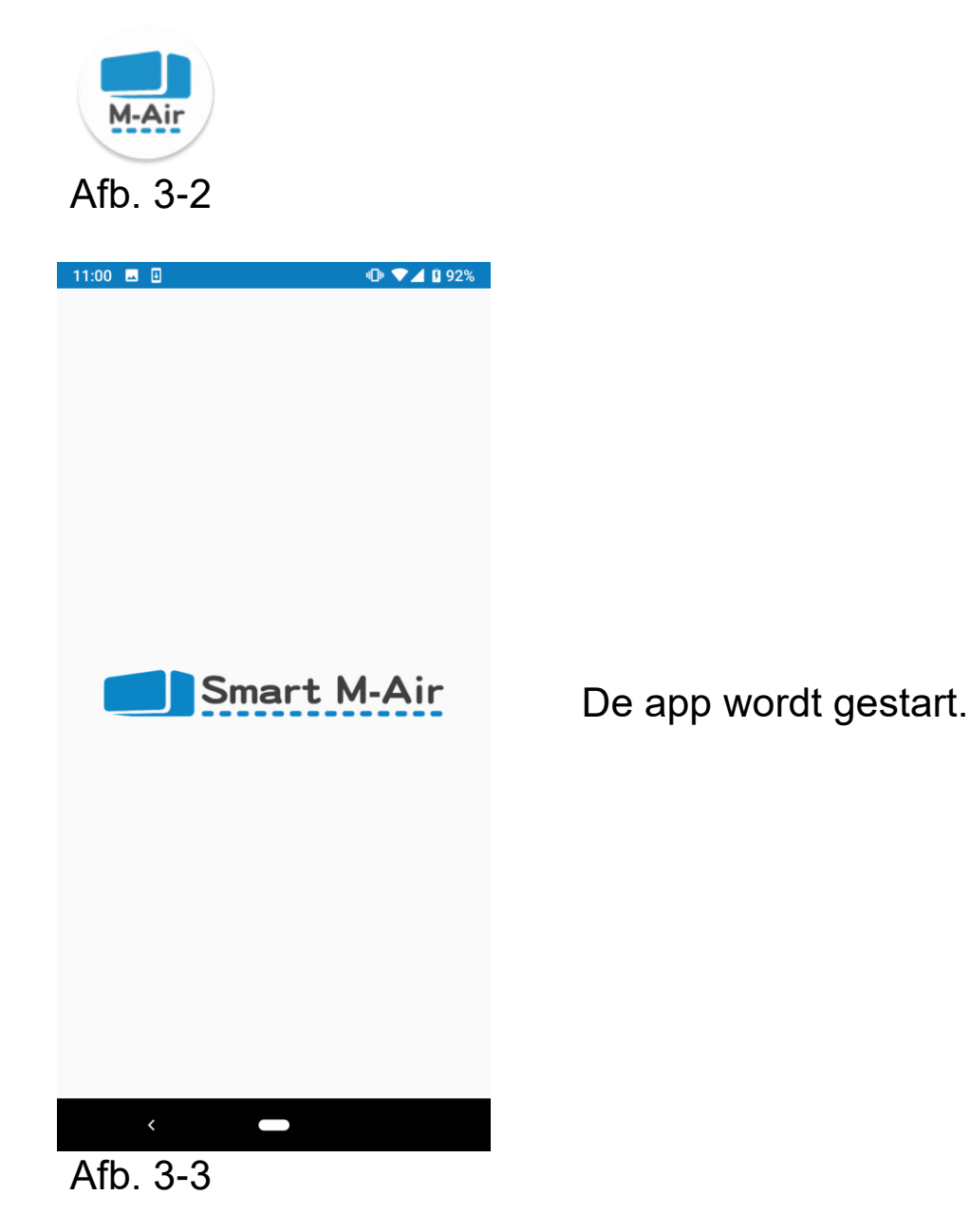

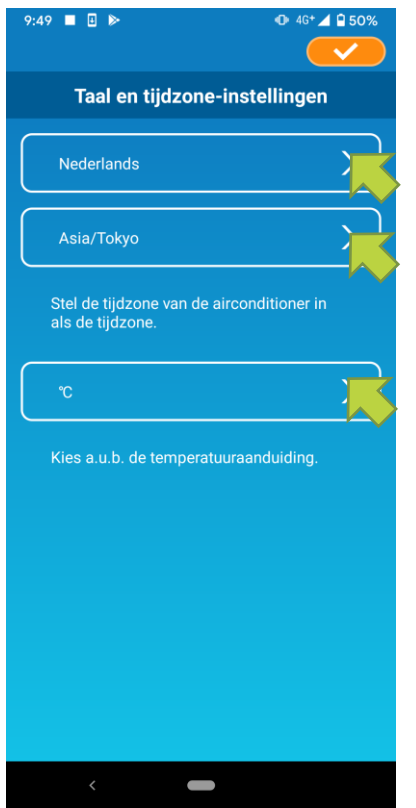

Afb. 3-4

Als de app is opgestart, verschijnt het scherm 'Taal- en tijdzone-instellingen'.

Selecteer de taal die u in de app wilt gebruiken.

Selecteer een tijdzone. Selecteer de tijdzone waarin de airconditioner die via de app wordt gebruikt zich bevindt.

Kies de eenheid voor de temperatuur.

Tik ten slotte op **C** rechtsboven om de instelling te voltooien.

Het scherm 'Servicevoorwaarden' wordt weergegeven. Lees de tekst helemaal door en bekijk de beschrijving. Als u akkoord gaat en de app wilt gebruiken, tikt u op [Akkoord]. Wanneer u op [Beëindig zonder akkoord] tikt, wordt de applicatie afgesloten.

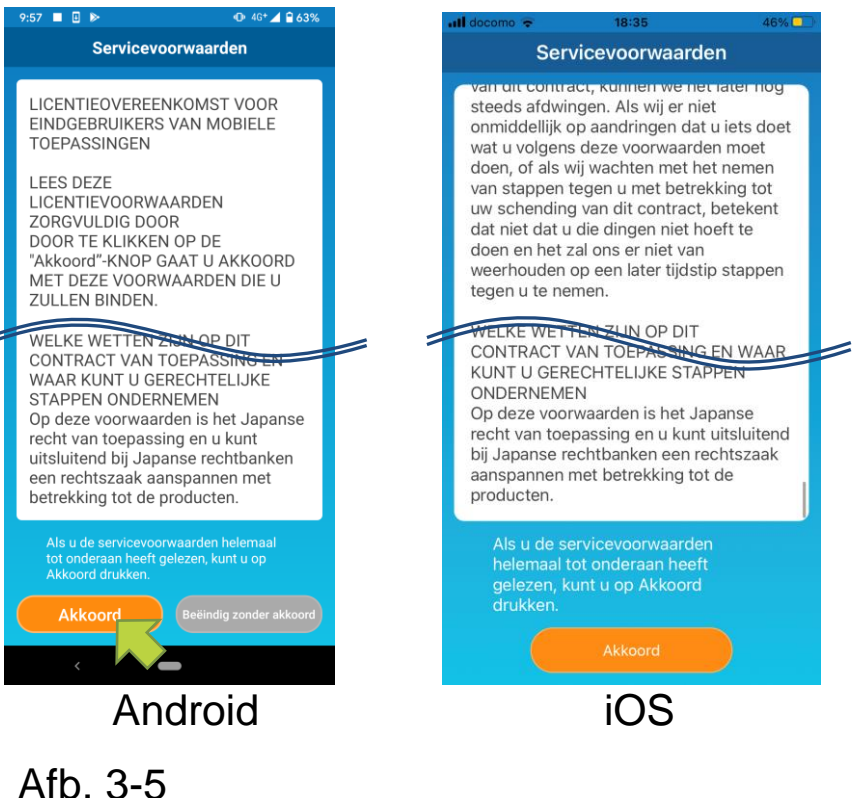

Selecteer op het opstartscherm een modus die u wilt gebruiken.

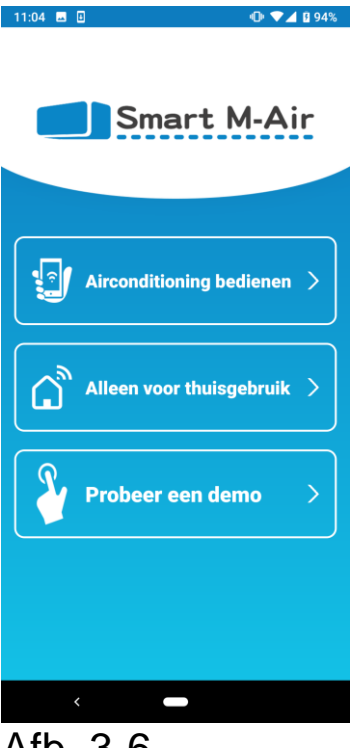

Afb. 3-6

 Airconditioner bedienen (Modus bedienen op afstand)

Tik op 'Airconditioner bedienen' voor bediening op afstand of om optionele functies zoals wekelijkse timer te gebruiken.

→ Naar 'Gebruikersaccount maken'

Alleen thuisgebruik (Beperkte thuismodus)

Tik op 'Alleen thuisgebruik' om alleen thuis te bedienen. Sommige functies zijn beperkt, maar u kunt op elk gewenst moment overschakelen naar de afstandsbedieningsmodus.

→ Naar <u>"Airconditioner registreren"</u>

De bedieningsmethode wijzigen

- → Naar <u>'App-instellingen wijzigen'</u>
- Probeer Demo (Demomodus)

Tik op 'Demo proberen' om de functies van de app uit te proberen. (Alleen bepaalde functies)

 $\rightarrow$  Naar <u>"4. Basisgebruik"</u>

Gebruikersaccount aanmaken

Aanmelden Cammelden Cammelden 

Tik op [Een account maken].

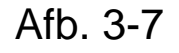

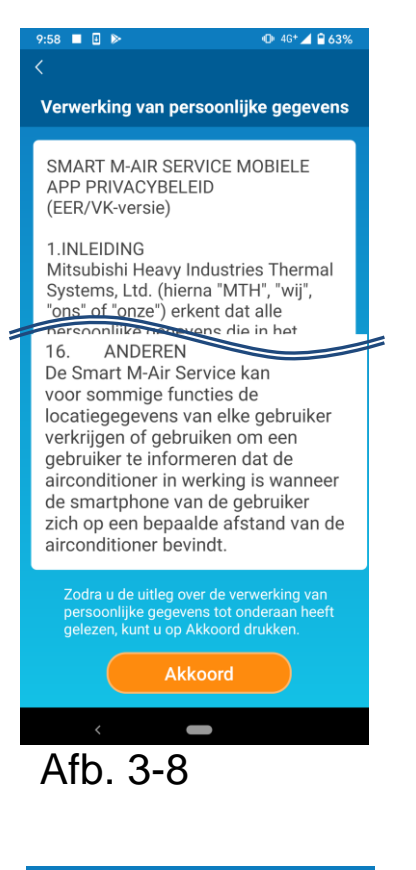

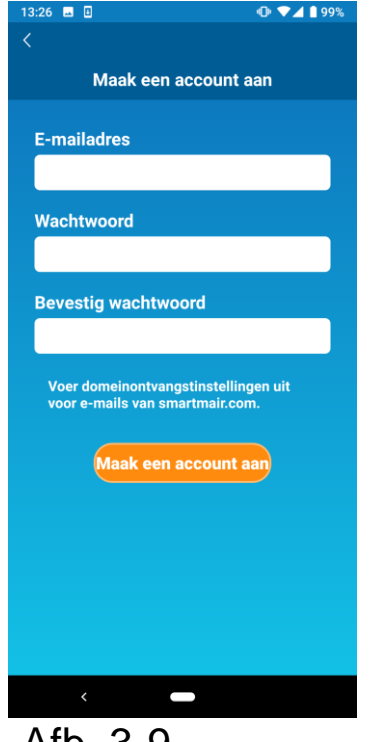

Afb. 3-9

Lees de tekst Verwerking van persoonlijke informatie helemaal en controleer de beschrijving.

Als u het ermee eens bent en de app wilt gebruiken, tikt u op [Akkoord].

Het scherm 'Maak een account aan' wordt weergegeven.

Voer uw e-mailadres en een wachtwoord in en tik op de knop [Een account maken].

#### Opmerking

 Een wachtwoord moet tussen 8 en 16 tekens bevatten, waaronder ten minste één letter en één cijfer.

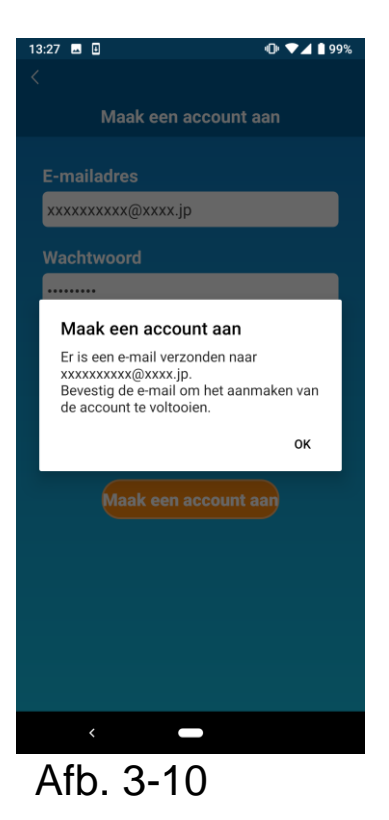

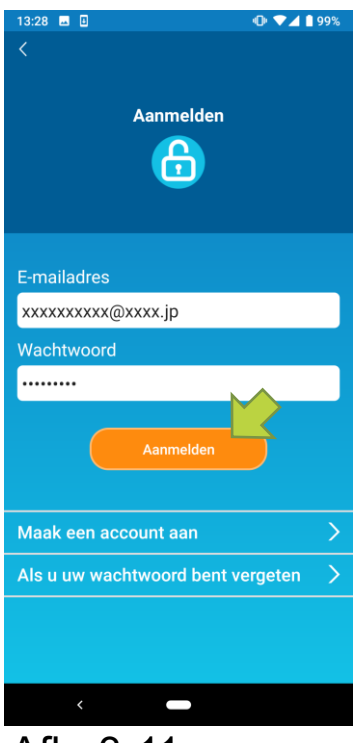

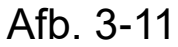

Wanneer het pop-upbericht 'Maak een account aan' verschijnt, tikt u op [OK].

De e-mail met de URL van het verificatiescherm wordt verzonden naar het e-mailadres dat u hebt ingevoerd. Klik binnen 24 uur op de URL om het aanmaken van het account te voltooien.

Nadat het account is gemaakt, wordt het scherm Aanmelden weergegeven in de app.

Klik op de URL die in de e-mail staat, voer het geregistreerde e-mailadres en wachtwoord in, en tik op de knop [Aanmelden].

Als u uw wachtwoord bent vergeten en niet kunt inloggen, tikt u op 'Als u uw wachtwoord bent vergeten' en stelt u een nieuw wachtwoord in.

→ Naar <u>'Wachtwoord opnieuw instellen'</u>

Airconditioner registreren

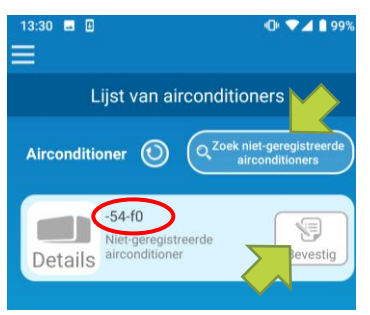

Afb. 3-12

Gebruik het scherm Lijst van airconditionings om een airconditioner te registreren om te bedienen.

Tik op de knop 'Niet-geregistreerde airconditioners zoeken' om airconditioners weer te geven die niet geregistreerd zijn op uw smartphone.

De airconditionernaam (O locaties) geeft de laatste 6 cijfers van de SSID op het etiket van de draadloze LAN-interface weer.

Tik op de knop [Enter].

- Indien de airconditioner niet op het lijstscherm wordt weergegeven
- → Naar <u>"Die airconditioner die u wilt registreren wordt</u> niet vermeld <u>in de airconditionerlijst"</u>
- Een geregistreerde airconditioner verwijderen
  - → Naar <u>'Een geregistreerde airconditioner verwijderen'</u>

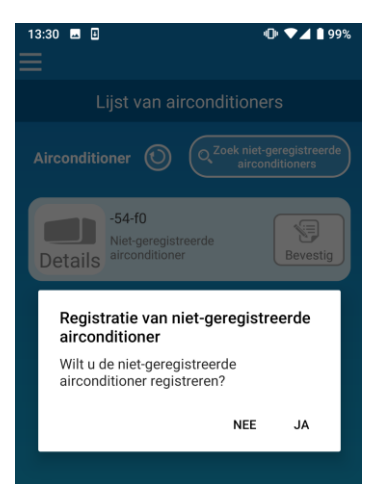

### Afb. 3-13

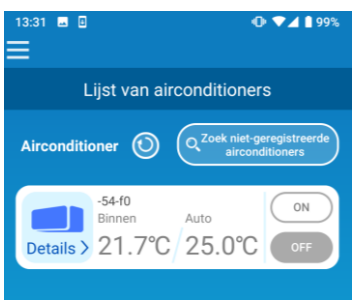

Afb. 3-14

Om de airconditioner te registreren,

Tikt u op [JA] op het weergegeven pop-upbericht.

Draadloze LAN-instellingen van airconditioner

Als uw draadloze LAN-router geen WPS ondersteunt, stelt u de instellingen voor draadloze LAN van uw airconditioner handmatig in. Stel de draadloze LAN-interface in op de AP-modus en wijzig vervolgens de WiFi-verbindingsbestemming van uw smartphone naar "Smart-M-Air-XXXX".

"XXXX" zijn de laatste 4 alfanumerieke tekens van het MAC-adres van de draadloze LAN-interface.

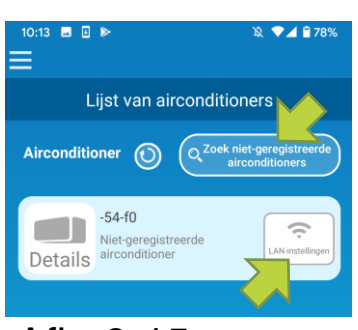

Afb. 3-15

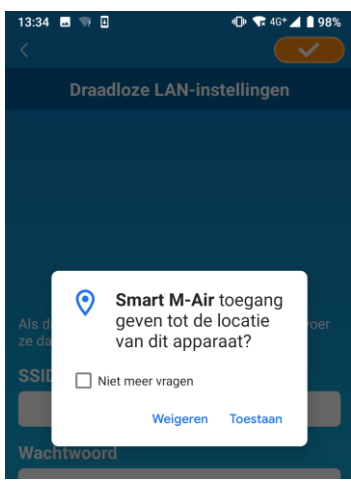

Afb. 3-16

Tik op het scherm Lijst van airconditionings op de knop [Zoek niet-geregistreerde airconditioners].

De doelairconditioner verschijnt.

Tik op de knop [Instellingen].

Als u wordt gevraagd om toegang te verlenen tot locatiegegevens, tikt u op [Toestaan]. Wanneer u op het netwerk tikt dat u wilt instellen vanuit de weergegeven lijst, wordt de SSID weergegeven in het invoerveld 'SSID' onderaan het scherm. Hieronder voert u het wachtwoord van uw thuis-WiFi in en tikt u

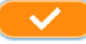

rechtsboven.

Als het netwerk dat u wilt instellen niet in de lijst wordt weergegeven, voert u 'SSID' en 'Uw wifi-wachtwoord thuis' rechtstreeks in en tikt u rechtsboven om het in te stellen.

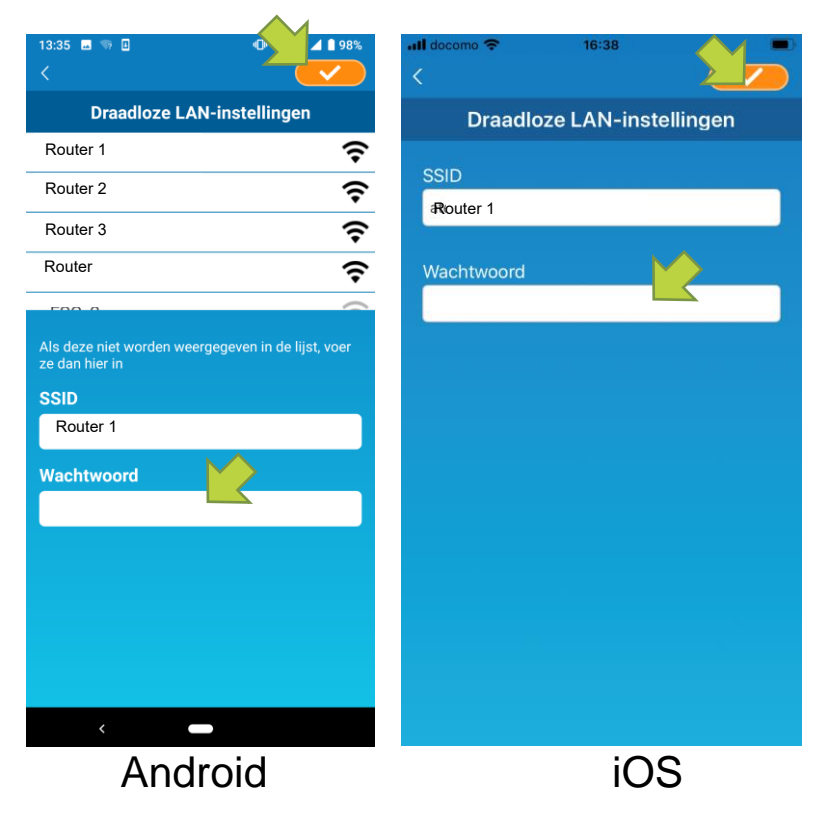

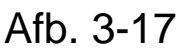

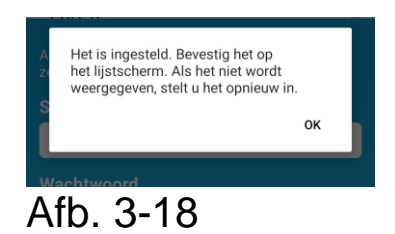

Nadat de draadloze LAN-instellingen zijn voltooid, is de airconditioner geregistreerd.

• De naam van een airconditioner wijzigen

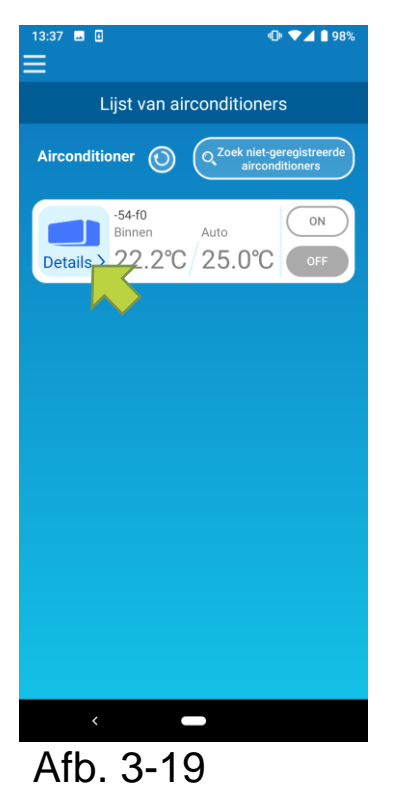

Als u de naam van de airconditioner wilt wijzigen die in de app wordt weergegeven, zoals in het scherm met de airconditionerlijst, tikt u op "Details" om het gedetailleerde airconditionervenster weer te geven.

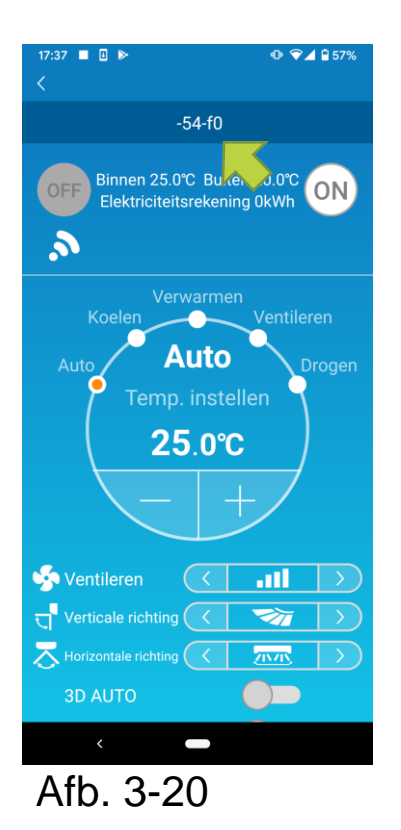

Houd een airconditionernaam vast (1 seconde). Het dialoogvenster Bewerk de naam van de airconditioner wordt geopend. Hierin kunt u de naam wijzigen.

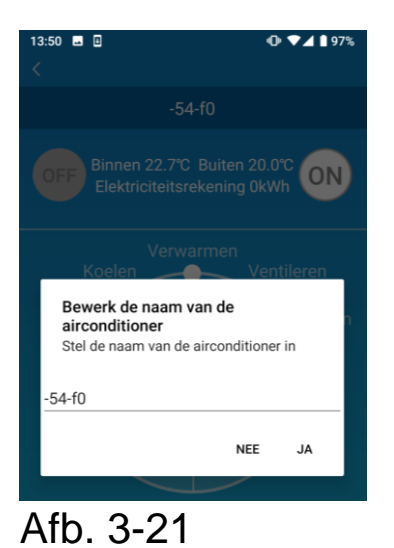

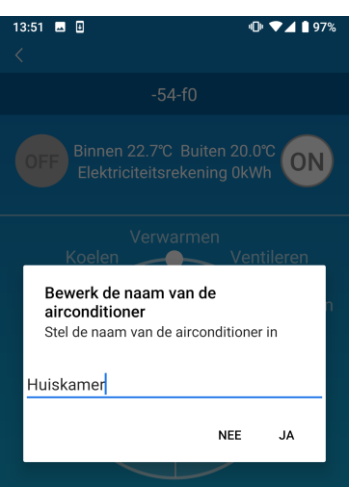

Afb. 3-22

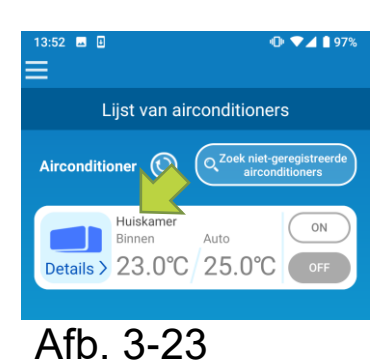

Voer een nieuwe naam voor de airconditioner in en tik op [JA].

# 4. Basisgebruik

• Een airconditioner starten/stoppen

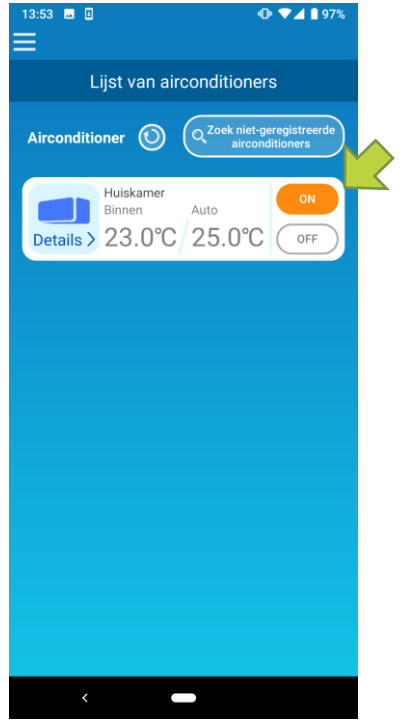

Afb. 4-1

Als u de airconditioner wilt starten of stoppen, tikt u op de knop [ON] / [OFF] van de airconditioner die u wilt gebruiken op het scherm Lijst van airconditionings.

Wanneer de kleur van de knop verandert, is het schakelen voltooid. De knop is grijs wanneer de airconditioner uit is.

Tik op () om de gegevens te actualiseren.

#### Opmerking

• Bij het bedienen van een airconditioner vanaf een externe locatie, kan het tot één minuut duren om de airconditioner in te schakelen.

Schakelen tussen bedrijfsmodi

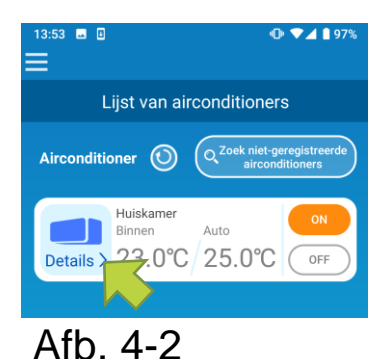

Tik op een airconditioner waarvan u de bedrijfsmodus wilt wijzigen op het scherm Lijst van airconditionings.

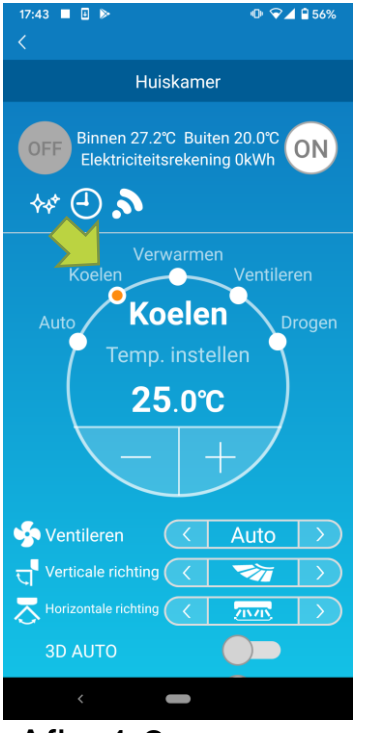

Afb. 4-3

Als u de 'Bedrijfsmodus' wilt wijzigen, tikt u op elke modus van 'Auto' tot 'Drogen'.

wordt weergegeven wanneer de airconditioner zich in de reinigingsmodus bevindt. Tik op de reinigingsmodus te annuleren.

wordt weergegeven wanneer de weektimer is ingesteld door de app.

wordt weergegeven wanneer de airconditioner thuis wordt gebruikt en de airconditioner is ingesteld en verbinding heft met de app.

### • Temperatuur veranderen

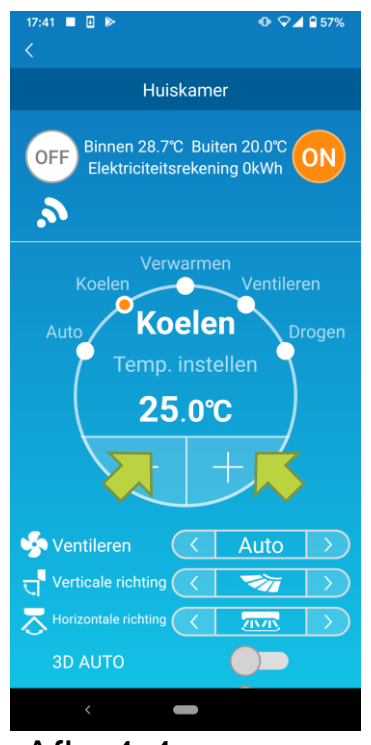

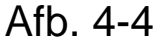

Als u een gewenste temperatuur wilt instellen, tikt u op - / + .

De huidige ingestelde temperatuur wordt weergegeven in de cirkel.

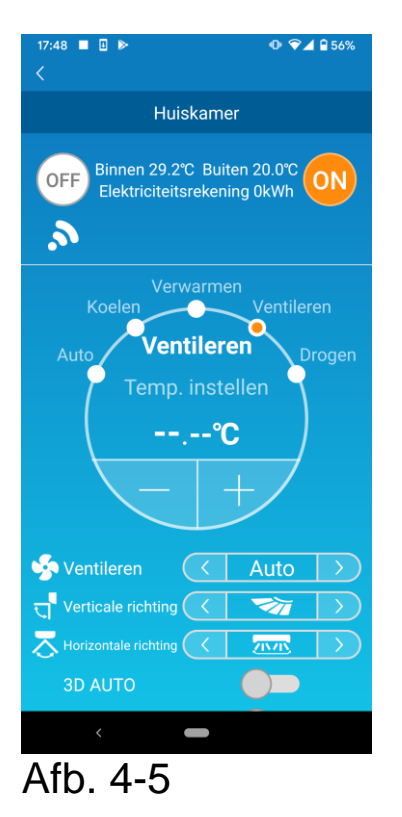

Wanneer de bedrijfsmodus is ingesteld op Ventilator, ziet u bij Temp. instellen '-'.

• Ventilatorsnelheid en luchtstroom wijzigen

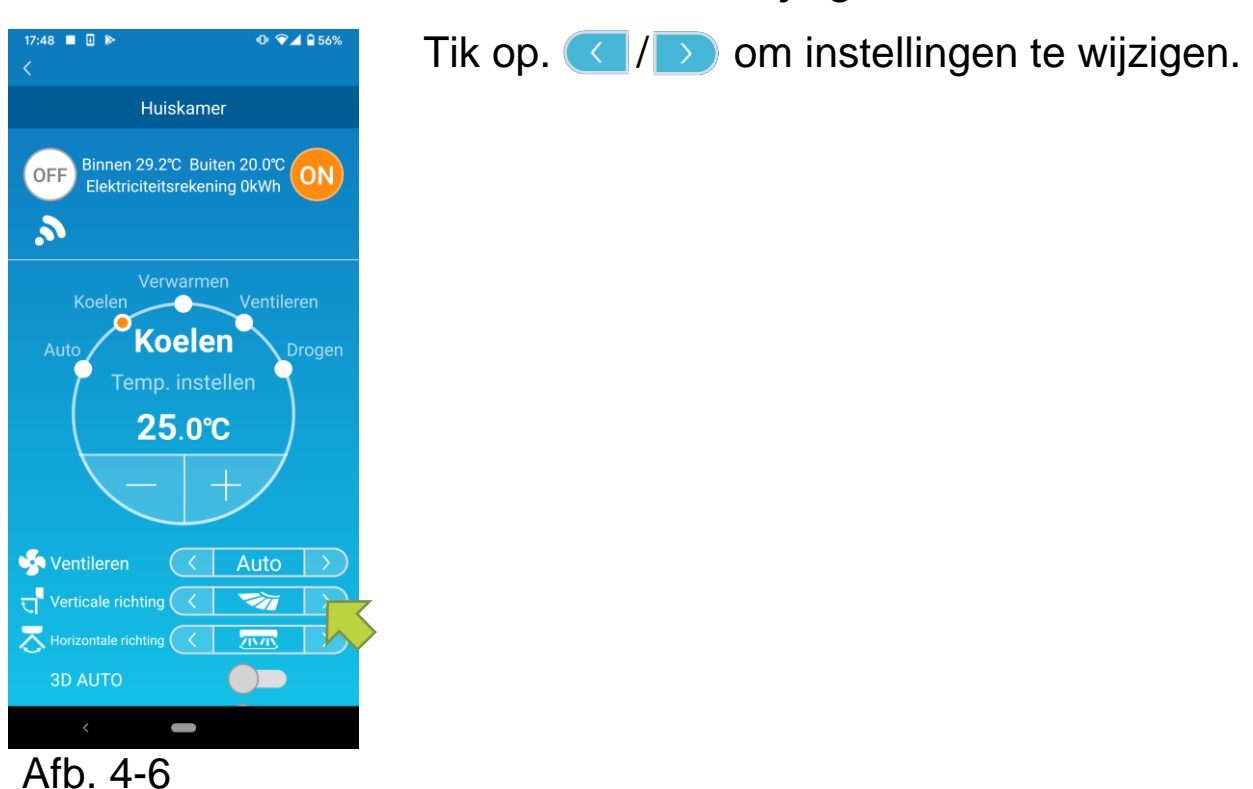

• De modus Leegstaand pand inschakelen

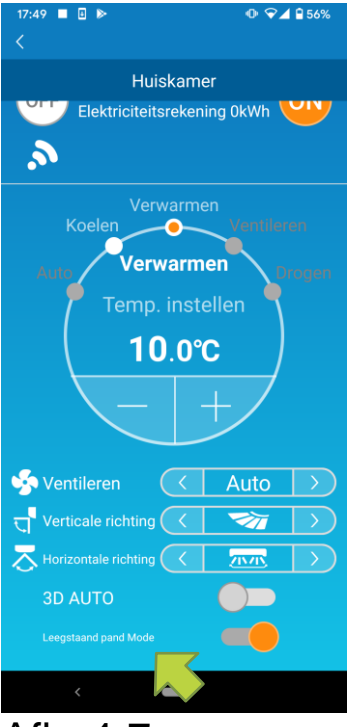

Afb. 4-7

Als de modus Leegstaand pand is ingeschakeld, kunt u de bedrijfsmodus en doeltemperatuur als volgt instellen.

■ Ingestelde temperatuur voor koelen: 31°C tot

33°C (in stappen van 1°C)

■ Ingestelde temperatuur voor verwarmen: 10°C tot 17°C (in stappen van 1°C)

U kunt alleen "Koelen" of "Verwarmen" instellen als bedrijfsmodus.

## 5. Favorieten gebruiken

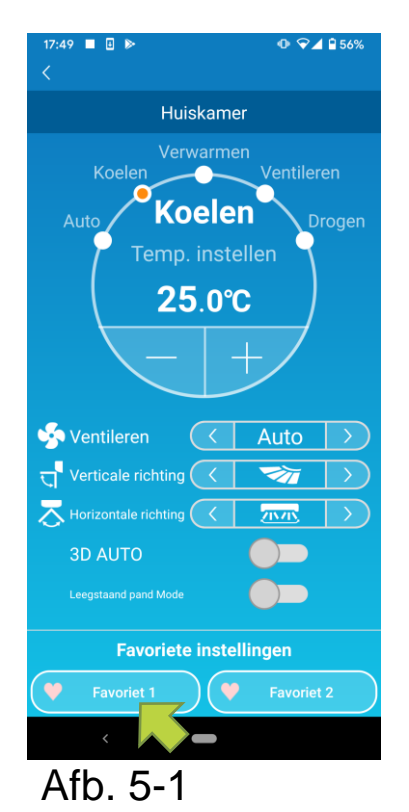

Registreer de gewenste instellingen van 'Temp instellen', 'Bedrijfsmodus' 'Ventilator', 'Verticale richting' en 'Horizontale richting' als favoriet. Als u tikt op de knop [Favoriet] wijzigt u de huidige instellingen in de geregistreerde instellingen.

Op het detailscherm van de airconditioner houdt u de knop [Favoriete instelling 1] of [Favoriete instelling 2] (1 sec) ingedrukt. Het scherm 'Favoriet' wordt weergegeven.

| 16:41 🖬 🗉<br><       | ⊕ ▼⊿ ∎ 93% |                  |  |  |  |  |
|----------------------|------------|------------------|--|--|--|--|
|                      | Favoriet   |                  |  |  |  |  |
| 💛 Favoriet 1         | 💛 Favoriet | 2                |  |  |  |  |
| Temp. instellen      | 22.0°C 🔻   |                  |  |  |  |  |
| Bedrijfsmodus        | < Koelen   | $\mathbf{>}$     |  |  |  |  |
| Ventileren           | <          | $\triangleright$ |  |  |  |  |
| Verticale richting   | < 😽        | $\mathbf{>}$     |  |  |  |  |
| Horizontale richting |            | $\mathbf{>}$     |  |  |  |  |
| 3D AUTO              |            |                  |  |  |  |  |
|                      |            |                  |  |  |  |  |
|                      |            |                  |  |  |  |  |
| <                    |            |                  |  |  |  |  |
| Afb. 5-              | 2          |                  |  |  |  |  |

Wijzig items de instellingen van uw favoriet en tik op rechtsboven om toe te voegen. Tik op Ja om het als favoriet toe te voegen.

Druk Iinksboven op het scherm om terug te keren naar het bedieningsscherm.

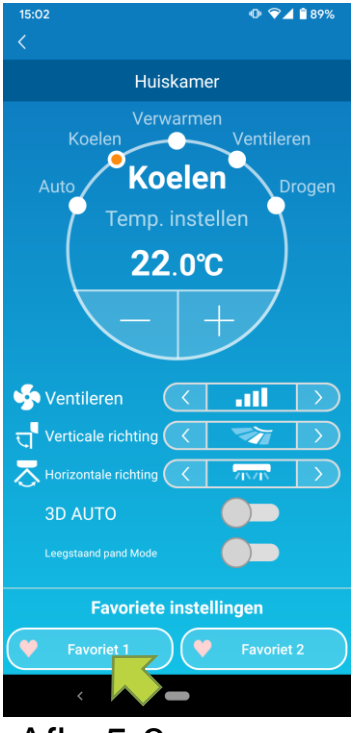

Afb. 5-3

Wanneer u op de knop [Favoriete instelling 1] of [Favoriete instelling 2] tikt, worden de huidige instellingen gewijzigd in de favoriete instellingen die u hebt aangetikt.

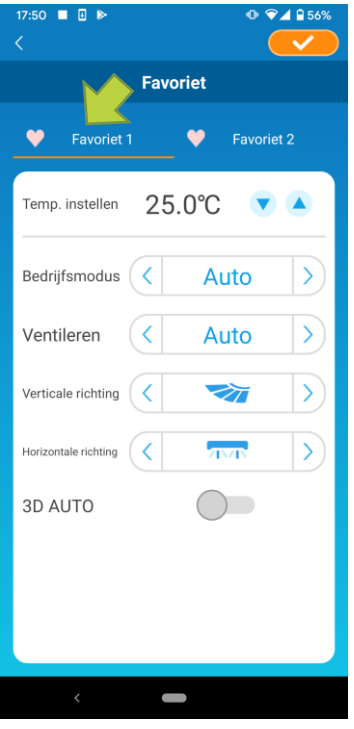

Afb. 5-4

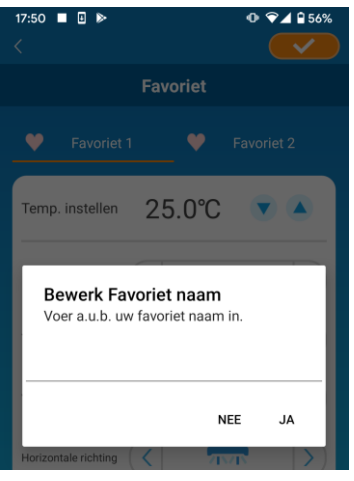

Afb. 5-5

Als u de naam van de knop "Favoriet" wilt wijzigen, tikt u deze knop aan en houdt u deze ongeveer 1 seconde vast. Het dialoogvenster "Bewerk Favoriet naam" wordt geopend, waarin u de naam kunt wijzigen.

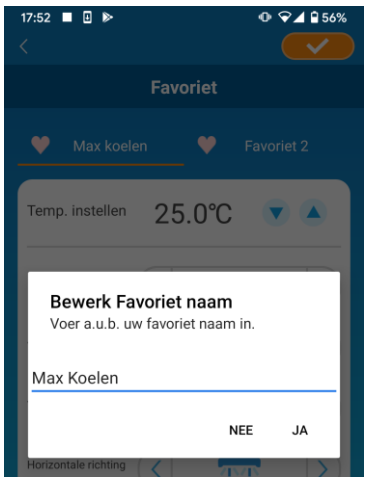

Voer de nieuwe naam van uw favoriet in en tik op [Ja].

Afb. 5-6

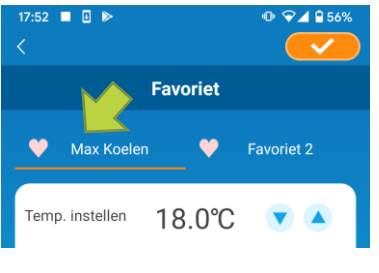

Afb. 5-7

### 6. Opties gebruiken

U kunt verschillende optie-instellingen maken, zoals waarschuwingen en LED-verlichting, en het aantal accounts dat op een airconditioner geregistreerd zijn controleren.

Beperkte thuismodus:

Alleen 'Afwezigheidsmodus', 'Koelspecifiek' en 'LED AAN' zijn te bedienen.

Demomodus:

Opties zijn niet te bedienen.

U kunt overschakelen naar de externe bedieningsmodus met 'App-instellingen wijzigen' in het hoofdmenu.

→ Naar <u>'App-instellingen wijzigen'</u>

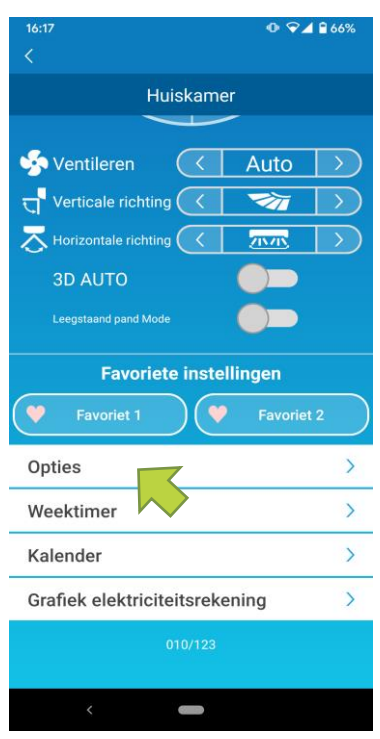

Afb. 6-1

Tik op [Opties] in het onderste deel van het scherm met airconditionerdetails. Het scherm 'Opties' wordt weergegeven. Alleen 'LED AAN' is standaard ingeschakeld.

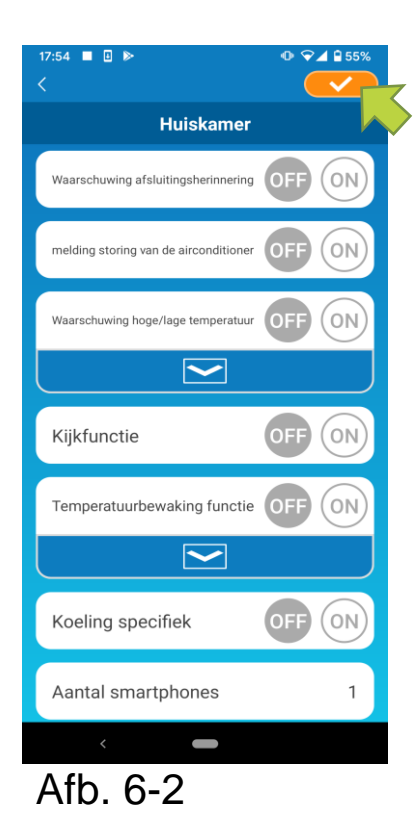

Schakel tussen [ON] en [OFF], en tik rechtsboven in het scherm om de instellingen op te slaan die u hebt veranderd.

#### Opmerking

- Waarschuwing voor uitschakelen, Foutmelding in de airconditioner, Hoge temperatuur / Lage temperatuur Kijkfunctie, kan worden gebruikt met de 'afstandsbedieningsmodus'.
- Herinneringen uitschakelen

Als u meer dan 1 km verwijderd bent van de airconditioner die u bedient, kunt u een pushmelding ontvangen in de smartphone-app.

Tik op [ON] om waarschuwingen te ontvangen.

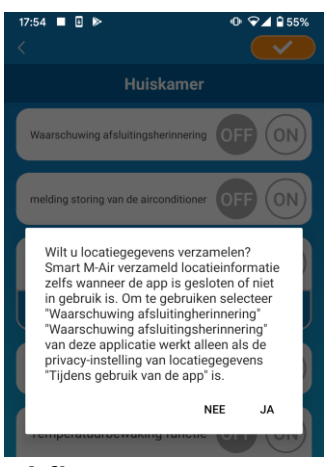

Afb. 6-3

Wanneer het pop-upbericht verschijnt, tikt u op [Ja] en tikt u vervolgens rechtsboven op

Als u geen waarschuwingen wilt ontvangen, tikt u op [OFF].

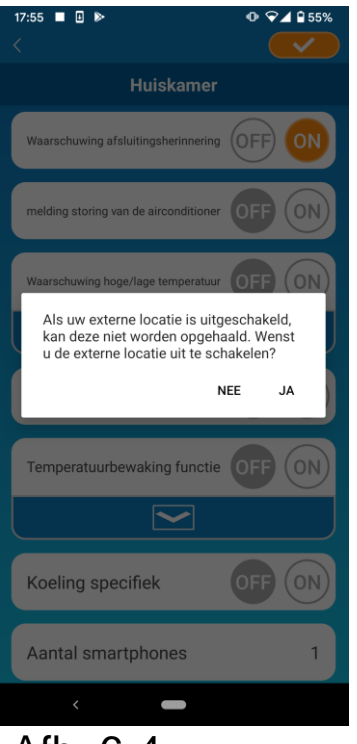

Wanneer het pop-upbericht 'Als uw externe locatie is uitgeschakeld, kan het niet worden opgehaald.

Wilt u de externe locatie uitsch <u>p</u>?' verschijnt, tikt u op [JA] en vervolgens op rechtsboven.

Afb. 6-4

#### Opmerking

• Het verkrijgen van locatiegegevens gebeurt met behulp van de locatie van uw smartphone als de locatie van de airconditioner. Voer locatie-informatie-verwerving uit in de buurt van uw airconditioner.

Foutmelding in de airconditioner

Als er een afwijking wordt gedetecteerd in uw airconditioner, wordt een e-mail verzonden naar het opgegeven e-mailadres.

- → Naar "<u>Wanneer een afwijkingsmelding wordt weergegeven in de</u> <u>airconditionerlijst</u>"
- Als u meldingen wilt ontvangen, tikt u op [ON] en tikt u vervolgens op rechtsboven.
- Als u geen meldingen wilt ontvangen, tikt u op [OFF] en tikt u vervolgens op <u>even</u> rechtsboven.

Melding bij Hoge temperatuur / Lage temperatuur

Wanneer de airconditioner de opgegeven voorwaarde voor hoge/lage temperatuur bereikt wordt een pushmelding naar de smartphone-app verzonden.

- Als u waarschuwingen wilt ontvangen, tikt u op [ON] en voert u de hoge en lage temperaturen in en tikt u vervolgens op
- Om het invoervak voor de hoge en lage temperaturen te openen, tikt u op

Om het invoervak te verbergen, tikt u op 🦰.

| 17:55 🔲 🖪 🕨 🔍 🗣 🗣 55%                        |   |
|----------------------------------------------|---|
| <                                            |   |
| Huiskamer                                    | ſ |
| Waarschuwing afsluitingsherinnering OFF ON   |   |
| melding storing van de airconditioner OFF ON |   |
| Waarschuwing hoge/lage temperatuur           |   |
| Hoge temp. 31.0 °C                           |   |
| Lage temp. 11.0 °C                           |   |
|                                              |   |
| Kijkfunctie OFF ON                           |   |
| Temperatuurbewaking functie                  |   |
|                                              |   |
| < -                                          |   |

### Afb. 6-5

#### Opmerking

- Wanneer de kamertemperatuur hoger/lager is dan de hier opgegeven temperatuur, worden er waarschuwingen verzonden.
  Als u de hoge temperatuur op 31°C instelt, wordt er een waarschuwing verzonden wanneer de kamertemperatuur meer dan 31°C is. Er wordt geen waarschuwing verzonden bij 31°C.
- Alleen hoge of lage temperaturen instellen zorgt ervoor dat u alleen waarschuwingen krijgt voor hoge of lage temperatuur.
- Als u geen waarschuwingen wilt ontvangen, tikt u op [OFF] en tikt u op rechtsboven.

### Kijkfunctie

Wanneer de airconditioner anders wordt bediend dan vanaf uw smartphone, wordt er een e-mail verzonden naar het geregistreerde e-mailadres.

#### Opmerking

- De melding is ook van toepassing op de bediening met de timer van de airconditioner zelf en het einde van de interne schoonmaakbewerking.
- Als u waarschuwingen wilt ontvangen, tikt u op [ON] en tikt u vervolgens rechtsboven op \_\_\_\_\_.
- Als u geen waarschuwingen wilt ontvangen, tikt u op [OFF] en tikt u vervolgens rechtsboven op
- Afwezigheidsmodus

Wanneer de kamertemperatuur lager is dan een ingestelde temperatuur, wordt de verwarming automatisch ingeschakeld. Wanneer de kamertemperatuur hoger is dan een ingestelde temperatuur, wordt de koeling automatisch ingeschakeld.

■ Tik op [ON] om de 'Afwezigheidsmodus' te gebruiken.

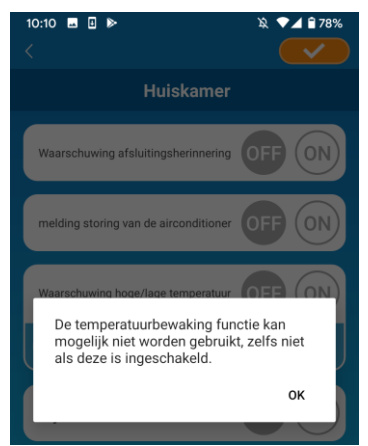

Afb. 6-6

Wanneer pop-upbericht het 'De temperatuurbewaking functie kan mogelijk niet gebruikt, worden zelfs niet als deze is ingeschakeld.' verschijnt, tikt u [OK] op en vervolgens op

#### Opmerking

- Er is geen 'Afwezigheidsmodus' afhankelijk van de aangesloten airconditioner. In dit geval heeft 'ON' geen effect.
- Als u de 'Afwezigheidsmodus' niet wilt gebruiken, tikt u op [OFF] en tikt u vervolgens op

Om de instelling van de Afwezigheidsmodus te wijzigen, tikt u op . Om deze te verbergen, tikt u op . U kunt de volgende instellingen wijzigen.

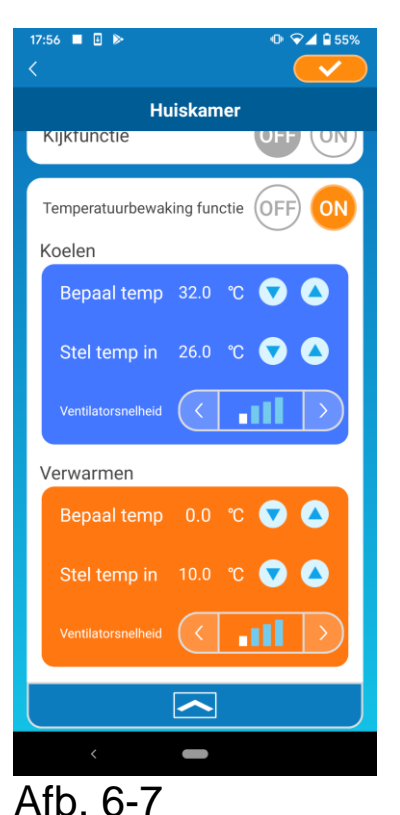

 Bepaal temp : Stel de gewenste buitentemperatuur in waarbij de airconditioner wordt gestart

in de koel- of verwarmingsmodus

Toegestane temperatuurbereik voor koelen : 26°C tot 35°C (met stappen van 3°C) Toegestane temperatuurbereik voor verwarmen:

0°C tot 15°C (met stappen van 5°C)

• Stel temp in: Stel de gewenste binnentemperatuur voor koelen of verwarmen in.

Toegestane temperatuurbereik voor koelen : 26°C tot 33°C (met stappen van 1°C) Toegestane temperatuurbereik voor verwarmen:

10°C tot 18°C (met stappen van 1°C)

 Ventilatorsnelheid: Stel de ventilatorsnelheid voor koelen of verwarmen in.

[voorbeeld]

Koelen → Wanneer u bij Bepaal temp 32°C instelt, bij Stel temp in 26°C en de ventilatorsnelheid op laagst, gaat de airconditioner koelen tot 26°C op de laagste ventilatorsnelheid wanneer de buitentemperatuur 32°C bereikt.

### Koelingspecifiek

Als u het instelt als een airconditioner voor alleen koeling, zult u niet in staat zijn om gebruik te maken van de verwarming in de smartphone-app.

Als u 'Koelingspecifiek' wilt gebruiken, tikt u op [ON] en tikt u rechtsboven op

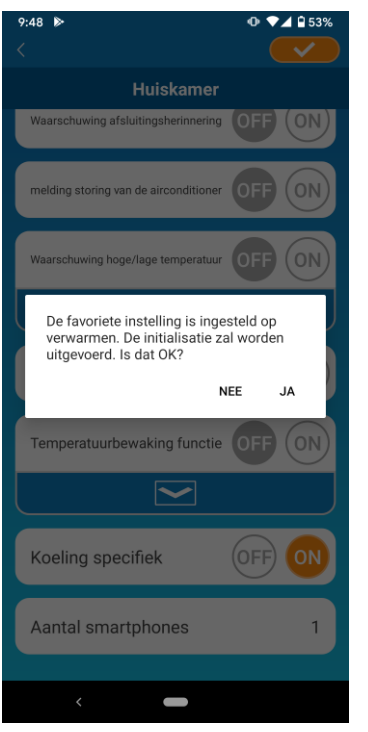

• Wanneer 'ON' is ingesteld of 'Verwarmen' is ingesteld als favorieten, verschijnt het pop-upbericht met de vraag of u favorieten moet initialiseren.

Als u op [JA] tikt op het pop-upbericht, wordt de instelling 'Koelingspecifiek' ingesteld op 'ON' om de favoriet te initialiseren bij het instellen van verwarming.

### Afb. 6-8

Als u 'Koelingspecifiek' niet wilt gebruiken, tikt u op [OFF] en tikt u vervolgens op

### • LED AAN

Schakelt de LED van de draadloze LAN-interface in.

- Als u LED-verlichting wilt gebruiken, tikt u op [ON] en tikt u vervolgens op rechtsboven.
- Als u geen LED-verlichting wilt gebruiken, tikt u op [OFF] en tikt u vervolgens op
- Aantal smartphones

Geeft het aantal smartphones weer dat bij de airconditioner is geregistreerd.

### 7. Wekelijkse timer instellen

Hiermee stelt u de timer in voor elke dag van de week.

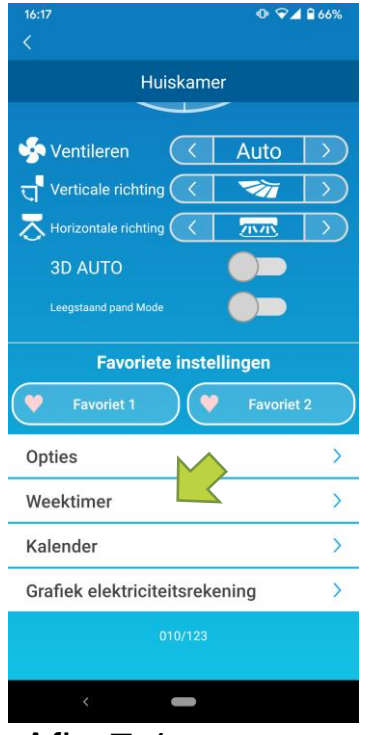

Tik op [Weektimer] op het onderste deel van het scherm met airconditionerdetails.

Het scherm 'Weektimer' wordt weergegeven.

Afb. 7-1

Tik <u>c</u> rechtsboven op het scherm om de instellingen op te slaan die u hebt gewijzigd.

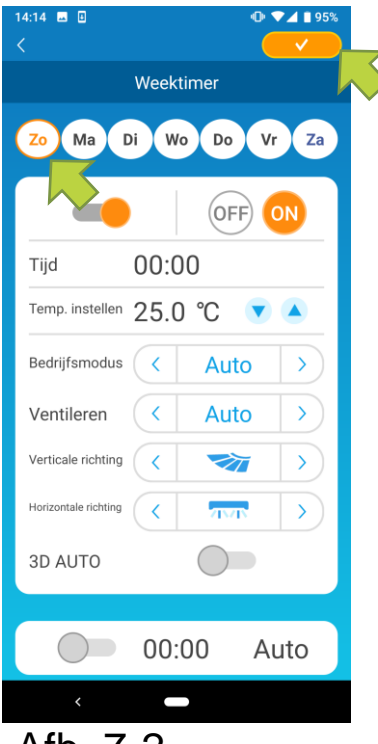

Tik op de dag van de week die u wilt instellen om de timerlijst voor die dag van de week weer te geven.

U kunt maximaal zes timers instellen voor elke dag van de week, maar u kunt dezelfde tijd niet instellen voor dezelfde dag.

Afb. 7-2

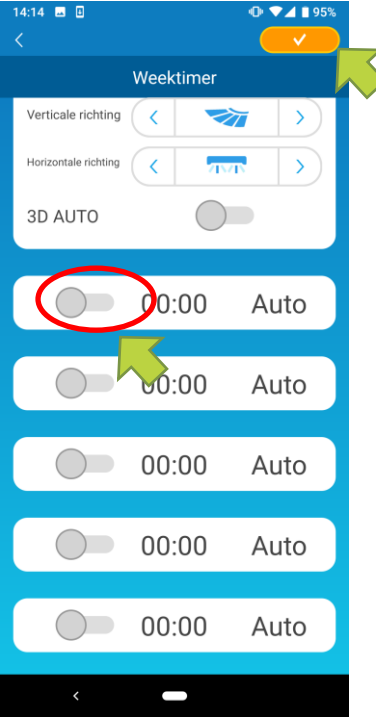

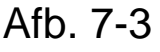

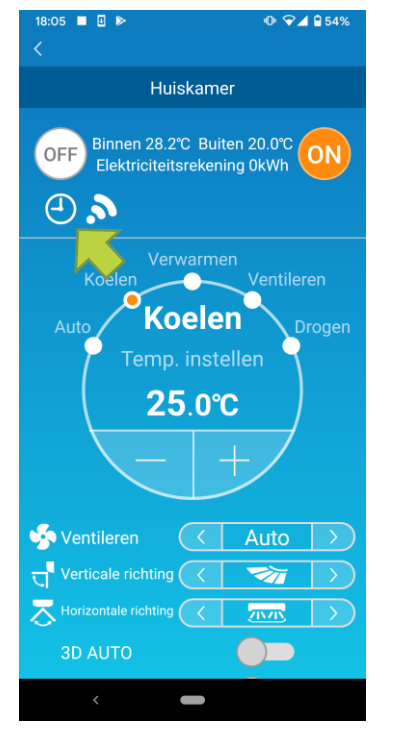

### Afb. 7-4

Een uitgeschakelde timer toont alleen de modi tijd en bediening.

Tik op de schakelaar op Oom in te schakelen en te bewerken.

Bewerk elk item en tik rechtsboven op \_\_\_\_ om de timer in te stellen op de doeldag.

Als ten minste één timer-instelling AAN staat, wordt het timerpictogram getoond op het scherm met detailgegevens van de airconditioner.

De timer die u hier instelt, wordt elke week op die dag toegepast.

Om de timer alleen op een bepaalde dag uit te schakelen, of om de timer van een andere dag toe te passen, stelt u deze individueel in vanaf het scherm 'Kalender'.

### 8.Timer instellen door datum op te geven via Kalender

Wanneer u de wekelijkse timer instelt, wordt dezelfde timer elke week op dezelfde dag toegepast. Om de timer uit te schakelen of de timer van een andere dag op een bepaalde dag in te stellen, doet u dit individueel vanaf het scherm 'Kalender'.

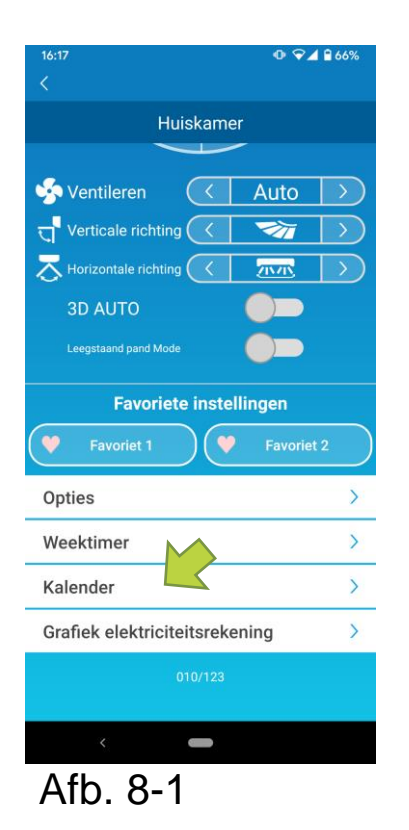

Tik op [Kalender] in het onderste deel van de scherm met airconditionerdetails.

Het scherm [Kalender] wordt weergegeven.

| 14:10<br>< | 6 🖂 | 1   |         |        |          | •    | ▼⊿ I<br>✓ | 94% |
|------------|-----|-----|---------|--------|----------|------|-----------|-----|
|            |     |     | Ka      | alenc  | ler      |      |           |     |
|            |     |     |         |        |          |      |           |     |
|            |     |     | okto    | ober 2 | 2020     |      |           |     |
|            | ma  | di  | wo      | do     | vr       | za   | zo        |     |
|            |     |     |         | 1      | 2        | 3    | 4         |     |
|            | 5   | 6   | 7       | 8      | 9        | 10   | 11        |     |
|            | 12  | 13  | 14      | 15     | 16       | 17   | 18        |     |
|            | 19  | 20  |         | 22     | 23       | 24   | 25        |     |
|            | 26  | 27  | 2       | 29     | 30       | 31   |           |     |
|            |     |     | nove    | mber   | 2020     |      |           |     |
|            | ma  | di  | wo      | do     | vr       | za   | zo        |     |
|            |     |     |         |        |          |      | 1         |     |
|            | 2   | 3   | 4       | 5      | 6        | 7    | 8         |     |
|            |     |     |         |        |          |      |           |     |
|            |     | di  | 20      | -10    | -20      | 20   |           |     |
|            |     | Wek | elijkse | timer  | instelli | ngen |           |     |
|            |     |     | Di      |        |          |      |           |     |
|            |     |     |         |        |          |      |           |     |
|            |     |     |         |        |          | V    |           |     |

Afb. 8-2

Tik op de datum van de kalender. Selecteer de timer van de dag van de week die u wilt gebruiken uit 'Wekelijkse timer-instellingen' en tik op rechtsboven op het scherm.

Als u 'UIT' selecteert in 'Wekelijkse timerinstellingen', wordt de wekelijkse timer niet toegepast.

Wanneer de timer van een andere dag van de week wordt toegepast of als de timer is uitgeschakeld, verschijnt de datum in het groen.

• De timerinstelling verwijderen uit de kalender

| 14:1)<br><                                          | 6 🖂 | 0  |      |        |      | •  | ▼⊿ 1<br>✓ | 94% |
|-----------------------------------------------------|-----|----|------|--------|------|----|-----------|-----|
| Kalender                                            |     |    |      |        |      |    |           |     |
|                                                     |     |    |      |        |      |    |           |     |
|                                                     |     |    | okto | ober 2 | 2020 |    |           |     |
|                                                     | ma  | di | wo   | do     | vr   | za | zo        |     |
|                                                     | 28  |    |      | 1      | 2    | 3  | 4         |     |
|                                                     | 5   | 6  | 7    | 8      | 9    | 10 | 11        |     |
|                                                     | 12  | 13 | 14   | 15     | 16   | 17 | 18        |     |
|                                                     | 19  | 20 | 21   | 22     | 23   | 24 | 25        |     |
|                                                     | 26  | 27 | 28   | 29     | 30   | 31 | 1         |     |
|                                                     |     |    | nove | mber   | 2020 |    |           |     |
|                                                     | ma  | di | WO   | do     | vr   | za | zo        |     |
|                                                     |     |    |      |        |      |    | 1         |     |
|                                                     | 2   | 3  | 4    | 5      | 6    | 7  | 8         |     |
| di 20-10-2020<br>Wekelijkse timerinstellingen<br>Di |     |    |      |        |      |    |           |     |
|                                                     | <   |    |      |        |      |    |           |     |
| A                                                   | fh  | 3  | 3-?  | 3      |      |    |           |     |

Tik op de datum waarvan u de timer wilt wissen.

| 14:16 🖪 🗉 🕕 🗣 🖬 943 |    |     |         |        |         |             |    | 94% |
|---------------------|----|-----|---------|--------|---------|-------------|----|-----|
| <                   |    |     |         |        |         |             | ~  |     |
| Kalender            |    |     |         |        |         |             |    |     |
|                     |    |     |         |        |         |             |    |     |
|                     |    |     |         |        |         |             |    |     |
|                     |    |     | okto    | ober 2 | 2020    |             |    |     |
|                     | ma | di  | wo      | do     | vr      | za          | ZO |     |
|                     |    |     |         | 1      | 2       | 3           | 4  |     |
|                     | 5  | 6   | 7       | 8      | 9       | 10          | 11 |     |
|                     | 12 | 13  | 14      | 15     | 16      | 17          | 18 |     |
|                     | 19 | 20  | 21      | 22     | 23      | 24          | 25 |     |
|                     | 26 | 27  | 28      | 29     | 30      | 31          |    |     |
|                     |    |     | nove    | mber   | 2020    |             |    |     |
|                     | ma | di  | WO      | do     | vr      | za          | ZO |     |
|                     |    |     |         |        |         |             | 1  |     |
|                     | 2  | 3   | 4       | 5      | б       | 7           | 8  |     |
|                     |    |     |         |        |         |             |    |     |
|                     |    | vr  | 30      | -10    | -20     | 20          |    |     |
|                     |    | Wek | elijkse | timer  | instell | ingen       |    |     |
|                     |    |     | Vr      |        | ,       | V           |    |     |
|                     |    |     |         |        |         | $\langle -$ |    |     |
|                     | <  |     |         |        |         |             |    |     |

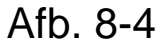

| 14:17 ■ 0 • • • • • • • • • • • • • • • • • • |    |     |         |        |          |      | 94%    |  |
|-----------------------------------------------|----|-----|---------|--------|----------|------|--------|--|
| Kalender                                      |    |     |         |        |          |      |        |  |
|                                               |    |     |         |        |          |      |        |  |
|                                               |    |     | okto    | ober 2 | 2020     |      |        |  |
|                                               | ma | di  | WO      | do     | vr       | za   | ZO     |  |
|                                               | 28 |     |         | 1      | 2        | 3    | 4      |  |
|                                               | 5  | 6   | 7       | 8      | 9        | 10   | 11     |  |
|                                               | 12 | 13  | 14      | 15     | 16       | 17   | 18     |  |
|                                               | 19 | 20  | 21      | 22     | 23       | 24   | 25     |  |
|                                               | 26 | 27  | 28      | 29     | 30       | 31   |        |  |
|                                               |    |     | nove    | mber   | 2020     |      |        |  |
|                                               | ma | di  | WO      | do     | vr       | za   | $\sim$ |  |
|                                               | 26 |     |         |        |          |      | 1      |  |
|                                               | 2  | 3   | 4       | 5      | 6        | 7    | 8      |  |
|                                               |    |     |         |        |          |      |        |  |
|                                               |    | di  | 20      | -10    | -20      | 20   |        |  |
|                                               |    | Wek | elijkse | timer  | instelli | ngen |        |  |
|                                               |    |     | Di      |        |          |      |        |  |
|                                               | <  |     |         |        |          |      |        |  |
|                                               |    |     |         |        |          |      |        |  |

Afb. 8-5

Selecteer in 'Wekelijkse timer-instellingen' dezelfde dag van de week als de datum om te wissen en tik <u>se</u>.

Na het wissen wordt de achtergrond van de datum weergegeven in het wit.

### 9. Grafiek van de elektriciteitsrekening weergeven

Geeft een elektriciteitsrekening per maand weer in een grafiek. U kunt ook de elektriciteitskosten per eenheid instellen.

| 16:17                                                                                                    | 0 🖓   | • 🖓 🖌 🔒 66% |               |  |  |  |  |
|----------------------------------------------------------------------------------------------------|-------|-------------|---------------|--|--|--|--|
|                                                                                                    |       |             |               |  |  |  |  |
| Huiskamer                                                                                                    |       |             |               |  |  |  |  |
|                                                                                                    |       |             |               |  |  |  |  |
| Sventileren                                                                                                    | <     | Auto        | $\supset$     |  |  |  |  |
| त्तु Verticale richting                                                                                                    | <     | <b>V</b>    | $\rightarrow$ |  |  |  |  |
| <b>The State State S</b> | <     | 211/15      | $\rightarrow$ |  |  |  |  |
| 3D AUTO                                                                                                    |       |             |               |  |  |  |  |
| Leegstaand pand Mode                                                                                                    |       |             |               |  |  |  |  |
| Favoriete in                                                                                                    | stell | ingen       |               |  |  |  |  |
| V Favoriet 1                                                                                                    | ۷     | Favoriet    | 2             |  |  |  |  |
| Opties                                                                                                    |       |             | >             |  |  |  |  |
| Weektimer                                                                                                    |       |             | >             |  |  |  |  |
| Kalender                                                                                                    |       |             | >             |  |  |  |  |
| Grafiek elektriciteits                                                                                                    | reker | ning        | < >           |  |  |  |  |
| 010/123                                                                                                    |       |             |               |  |  |  |  |
|                                                                                                    |       |             |               |  |  |  |  |
| ۲ <u>۲</u>                                                                                                    |       |             |               |  |  |  |  |
|                                                                                                    |       |             |               |  |  |  |  |

#### Opmerking

Afhankelijk van het type airconditioner dat u verbindt, kan het zijn dat deze functie niet beschikbaar is.

Tik op [Grafiek elektriciteitsrekening] op het onderste deel het scherm van met airconditionerdetails.

Het scherm 'Grafiek elektriciteitsrekening' wordt weergegeven.

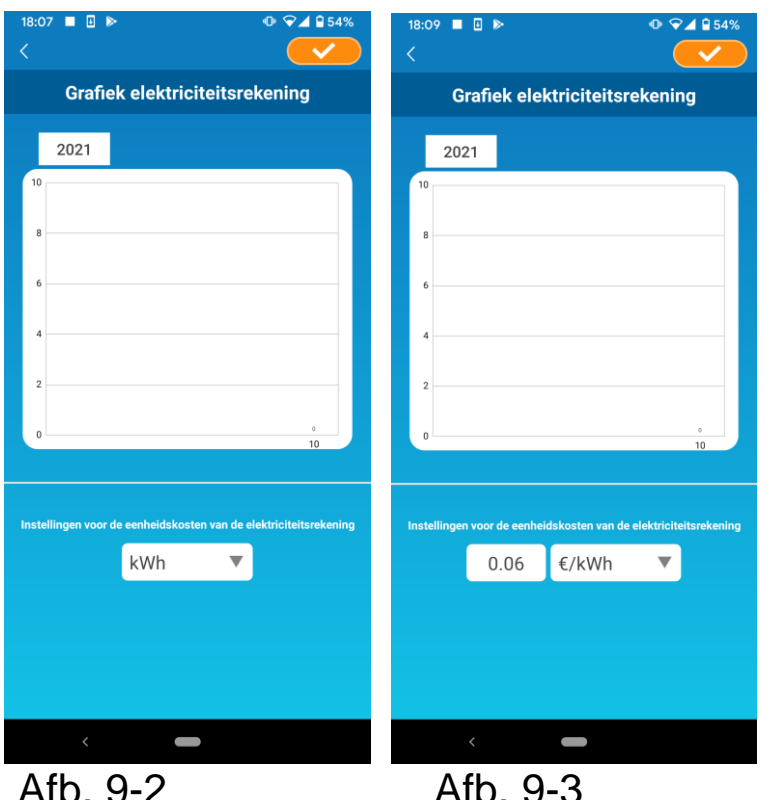

Afb. 9-3

Als u de kosten van de elektriciteitsrekening per eenheid wijzigt, kunt u een prijs per eenheid invoeren door de meeteenheid te wijzigen.

Tik na het bewerken op om de instelling op te slaan.

# 10. Firmware bijwerken

Als de firmware van uw draadloze LAN-interface niet up-to-date is, wordt er een uitroepteken () weergegeven op het scherm Lijst van airconditioners.

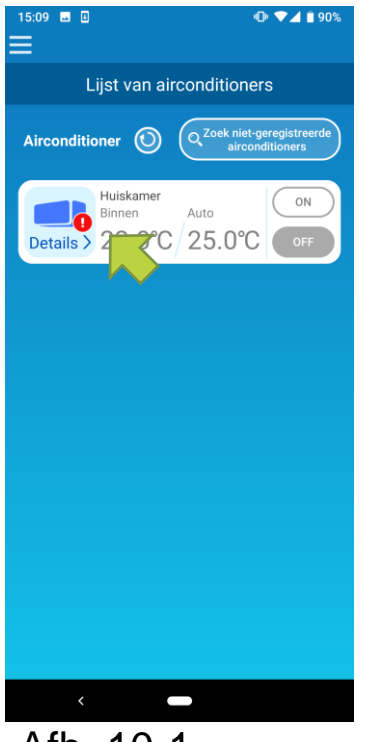

Tik op [Details] om het scherm met details van de airconditioner weer te geven.

Afb. 10-1

| 16:43                     | Ф 🖓⊿ 🕯 62% |
|---------------------------|------------|
| <                         |            |
| Huiskam                   | er         |
| ť                         | -          |
| yentileren 🤇 🔇            | Auto >     |
| त्तु Verticale richting 🤇 |            |
| Thorizontale richting     |            |
| 3D AUTO                   |            |
| Leegstaand pand Mode      |            |
| Favoriete inste           | ellingen   |
| Favoriet 1                | Favoriet 2 |
| Opties                    | >          |
| Weektimer                 | >          |
| Kalender                  | >          |
| Grafiek elektriciteitsrek | ening >    |
|                           |            |
| Ç Firmware-up             | odate      |
| () Firmware-up            | odate      |
| ¢ Firmware-up             | odate      |

Tik op de knop [Firmware-update].

### Opmerking

- Voer de firmware-update uit in dezelfde omgeving van de draadloze LAN als de airconditioner.
- Schakel de airconditioner van tevoren uit.
- Als de firmware-update is uitgeschakeld, is de knop niet ingeschakeld.

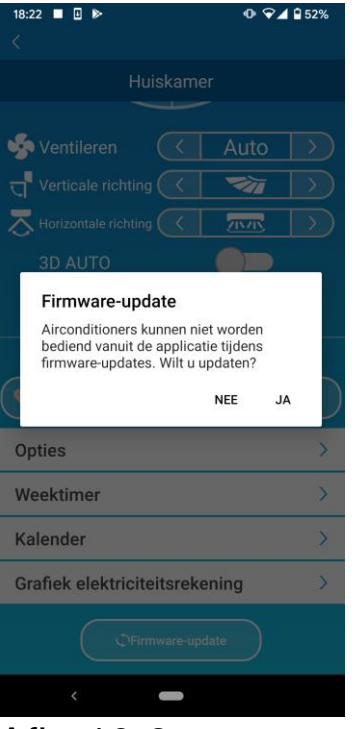

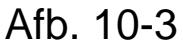

| 17:01<br>C                                                                                                    | 58%            |               |  |  |  |  |  |
|----------------------------------------------------------------------------------------------------|----------------|---------------|--|--|--|--|--|
| Huiskan                                                                                                    | oor            |               |  |  |  |  |  |
|                                                                                                    |                |               |  |  |  |  |  |
| 🧏 Ventileren                                                                                                    | Auto           | $\rightarrow$ |  |  |  |  |  |
| egreen transformed Free transformed to the transformed transformed to the transformed transformed transformed to the transformed transformed transformed to the transformed transformed transformed to the transformed transformed tran | 1              | $\rightarrow$ |  |  |  |  |  |
| The prizontale richting                                                                                                    | 215/15         | $\rightarrow$ |  |  |  |  |  |
| 3D AUTO                                                                                                    |                |               |  |  |  |  |  |
| Leegstaand pand Mode                                                                                                    |                |               |  |  |  |  |  |
| Favoriete inst                                                                                                    | ellingen       |               |  |  |  |  |  |
| Favoriet 1                                                                                                    | 🏹 🛛 Favoriet 2 | 2             |  |  |  |  |  |
| Opties                                                                                                    |                | >             |  |  |  |  |  |
| Weektimer                                                                                                    |                | >             |  |  |  |  |  |
| Kalender                                                                                                    |                | >             |  |  |  |  |  |
| Grafiek elektriciteitsre                                                                                                    | kening         | >             |  |  |  |  |  |
| 010/123                                                                                                    |                |               |  |  |  |  |  |
| < 🗕                                                                                                    | ×              |               |  |  |  |  |  |
| Afb. 10-4                                                                                                    |                |               |  |  |  |  |  |

Tik op [JA] om de firmware bij te werken naar de nieuwste versie.

De firmware-update duurt 10 minuten (maximaal). De bediening vanuit de app wordt in die periode niet aanvaard.

Als na 10 minuten (maximaal) de knop 'firmware-update' verschijnt, probeert u de firmware-update opnieuw uit te voeren.

Wanneer de firmware weer up-to-date is, wordt de firmwareversie weergegeven in plaats van de knop [Firmware-update].

### 11. Hoofdmenu

Tik op de menuknop ( =) die linksboven in het scherm wordt weergegeven zoals Lijst van airconditioners, om het hoofdmenu weer te geven.

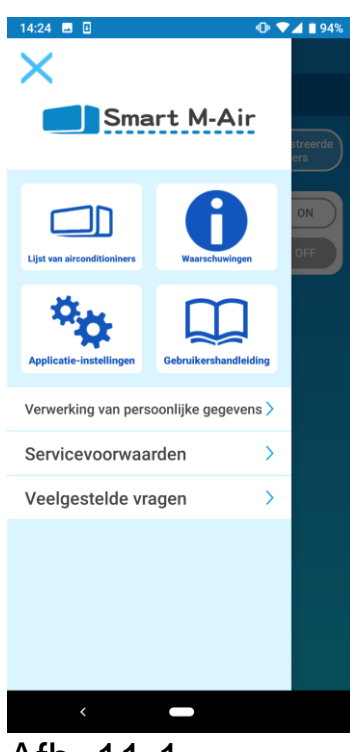

Afb. 11-1

- Lijst van airconditioners:
- Waarschuwingen:
- Applicatie-instellingen:
- Gebruikershandleiding:

Verwerking van persoonlijke gegevens:

- Servicevoorwaarden:
- Veelgestelde vragen:

bedient of stelt een airconditioner in.

controleert op waarschuwingen.

schakelt de bedieningmodus over of stelt het wachtwoord in.

geeft de gebruikershandleiding weer.

Geeft de verwerking van persoonlijke gegevens weer.

geeft de gebruiksvoorwaarden weer.

geeft de veelgestelde vragen weer. • De demomodus annuleren

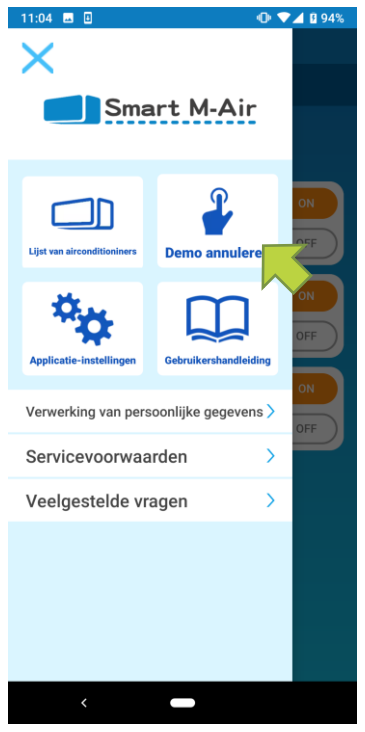

Afb. 11-2

In de demomodus Demo annuleren: sluit de demomodus af.

### 12. Waarschuwingen controleren

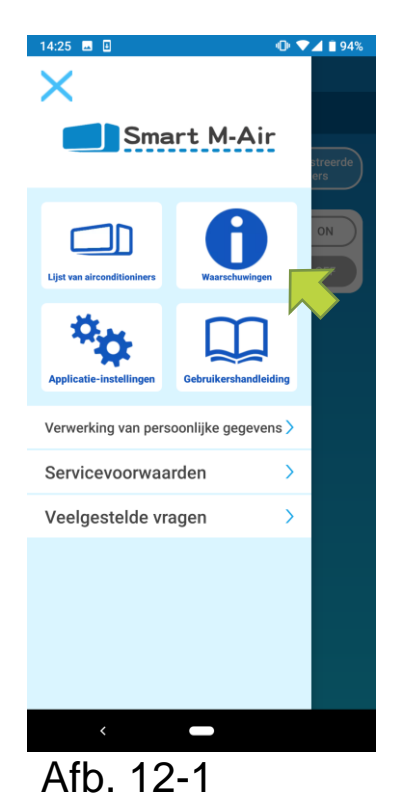

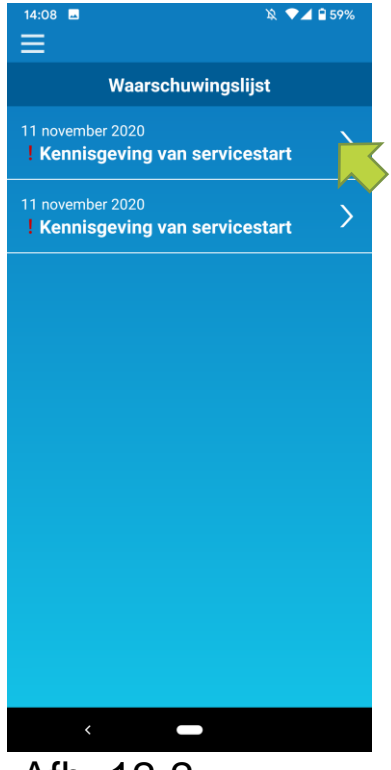

Open het hoofdmenu en tik op [Waarschuwingen].

Er verschijnt een lijst met waarschuwingen.

Tik op elke waarschuwing om het scherm met waarschuwingsdetails weer te geven en controleer het.

verschijnt op de waarschuwing die niet is nagekeken in het scherm met waarschuwingsdetails.

Afb. 12-2

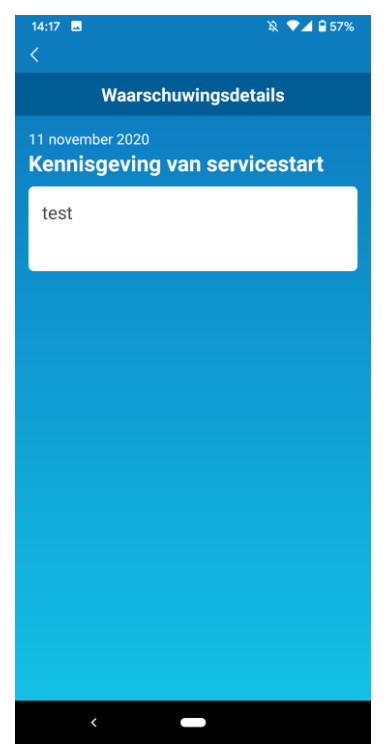

Afb. 12-3

# 13. App-instellingen wijzigen

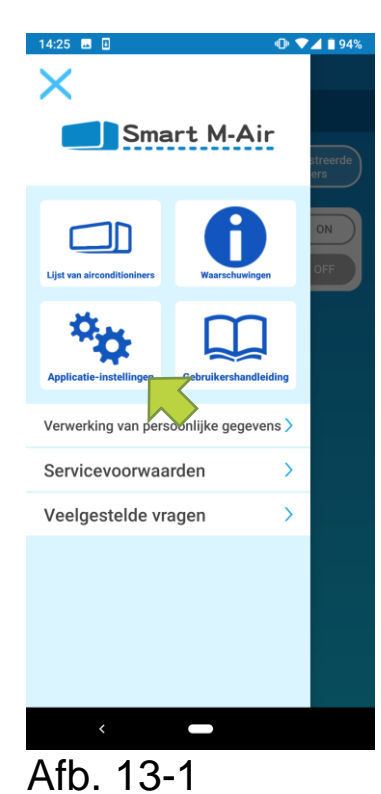

| 14:26 🖬 🛛 🔍 📢                | ▶ ▼⊿ ∎ 93% |
|------------------------------|------------|
| Applicatie-instellinge       | n          |
| Bedrijfsmodus veranderen     | >          |
| Wachtwoordinstellingen       | >          |
| Taal en tijdzone-instellinge | n >        |
| Applicatie initialiseren     | >          |
| Weergave applicatieversie    | >          |
|                              |            |
|                              |            |
|                              |            |
|                              |            |
|                              |            |
| <                            |            |

Afb. 13-2

Open het hoofdmenu en tik op [Applicatie-instellingen].

Het scherm Applicatie-instellingen wordt weergegeven.

- Bedrijfsmodus veranderen: schakelt tussen de afstandsbedieningsmodus en de Beperkte thuismodus.
  - → Naar <u>'Bedrijfsmodus veranderen'</u>
- Wachtwoordinstellingen: hiermee stelt u een wachtwoord in.
  - → Naar <u>'Wachtwoord opnieuw instellen'</u>
- Taal en tijdzone-instellingen: stelt een taal in om te gebruiken in de smartphone-app en een tijdzone voor een airconditioner.
  - → Naar <u>'Taal en tijdzone-instellingen'</u>
- Applicatie initialiseren: initialiseert de smartphone-app.

→ Naar <u>'Applicatie initialiseren'</u>

 Weergave applicatieversie: hiermee wordt de versie van uw smartphone-app weergegeven.

→ Naar <u>'Weergave applicatieversie'</u>

#### Opmerking

 In de 'Beperkte thuismodus' kunt u 'Wachtwoordinstellingen' niet bedienen. In de 'Demomodus' kunnen alleen 'Taal- en tijdzone-instellingen' en 'De app-versie weergeven' worden bediend. Functies die niet kunnen worden bediend, worden grijs weergegeven en er wordt niets in weergegeven, zelfs niet als u erop tikt.

### Schakelen tussen bedrijfsmodi

U kunt de huidige bedrijfsmodus zien.

Als u de bedrijfsmodus wilt wijzigen, selecteert u de gewenste modus en tikt u op xx

Overschakelen naar Afstandsbedieningsmodus

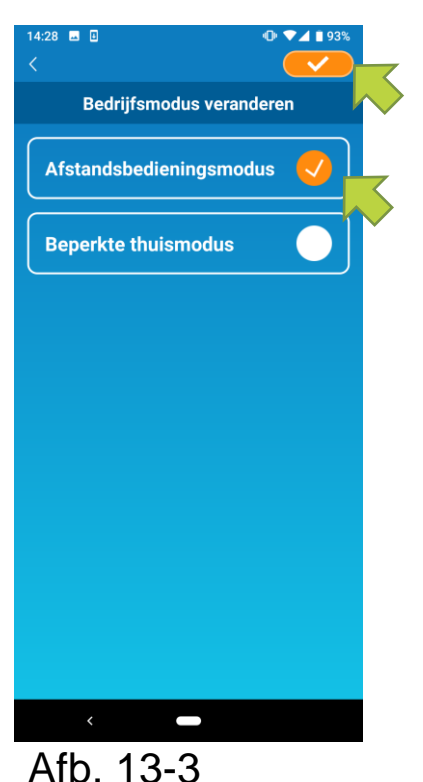

Tik op [Afstandsbedieningsmodus]  $\rightarrow$  Tik  $\checkmark$  rechtsboven om tussen modi te schakelen.

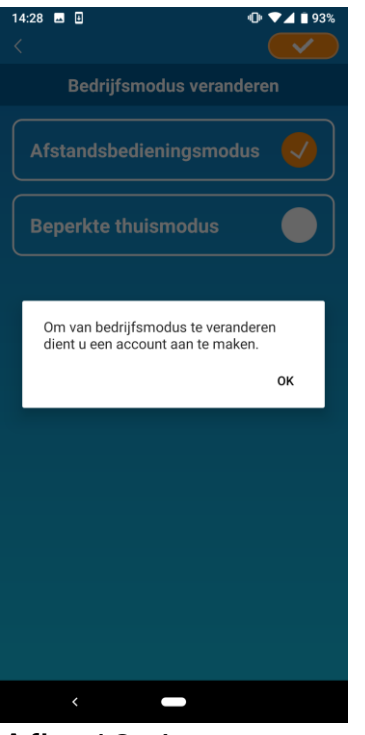

Wanneer het pop-upbericht voor het aanmaken van het account verschijnt, tikt u op [OK] en gaat u akkoord met de verwerking van persoonlijke gegevens en maakt u een account aan.

→ Naar <u>'Gebruikersaccount maken'</u>

Afb. 13-4

• Overschakelen naar 'Beperkte thuismodus

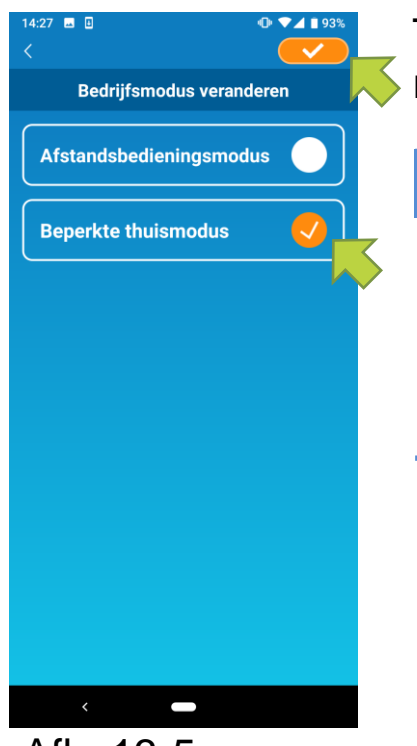

Tik op [Beperkte thuismodus]  $\rightarrow$  Tik op  $\checkmark$ 

### Opmerking

 Houd er rekening mee dat als u de modus overschakelt naar 'Beperkte thuismodus', de gebruikte accountgegevens in de 'Afstandsbedieningsmodus' wordt verwijderd.

Afb. 13-5

De pop-up voor afstandsbediening is uitgeschakeld en de pop-up voor het verwijderen van servergegevens wordt weergegeven, dus tik op [Ja].

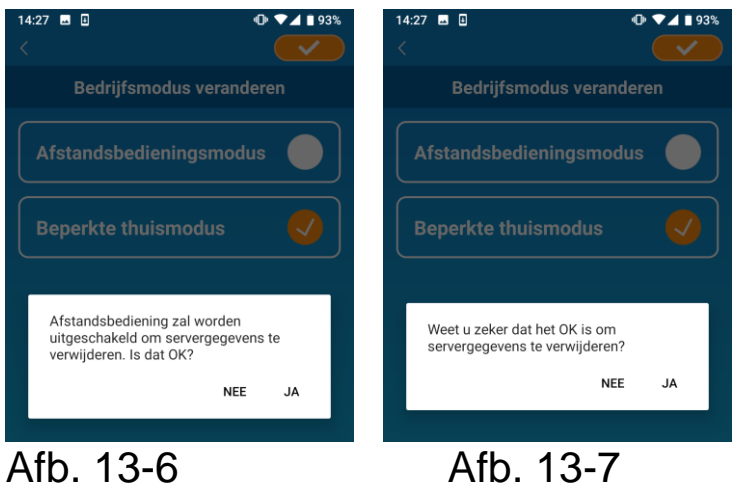

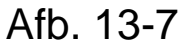

| 14:28 🖬 🕘 🐠                                     | ▼⊿ 🗎 93% |  |
|-------------------------------------------------|----------|--|
|                                                 |          |  |
| Bedrijfsmodus veranderen                        |          |  |
|                                                 |          |  |
|                                                 |          |  |
|                                                 |          |  |
| De verandering van de bedrijfsmode<br>voltooid. | us is    |  |
|                                                 | ок       |  |
|                                                 |          |  |

Afb. 13-8

Wanneer het schakelen van de bedrijfsmodus is wordt voltooid, pop-upbericht er een weergegeven, tik op [OK].

Wachtwoord opnieuw instellen

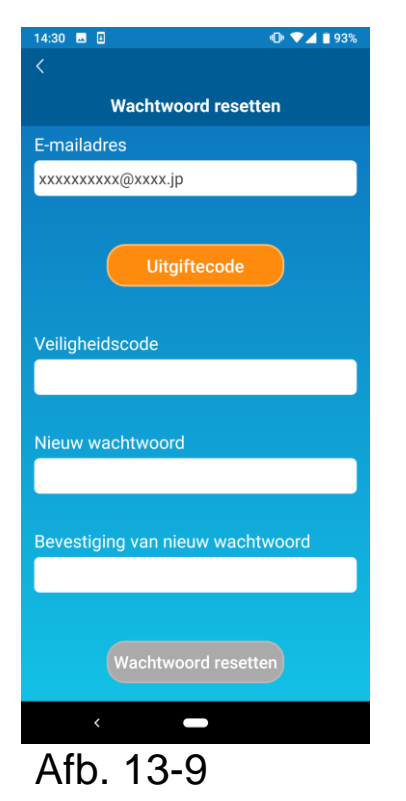

| 14:30 🖬              | 0                                                                                              | 🕩 🔽 🖬 93%                  |
|----------------------|------------------------------------------------------------------------------------------------|----------------------------|
|                      |                                                                                                |                            |
|                      | Wachtwoord rese                                                                                |                            |
|                      |                                                                                                |                            |
| xxxxxx               | xxxx@xxxx.jp                                                                                   |                            |
| Er is<br>xxx<br>en v | Uitgiftecode<br>s een e-mail verzonden n<br>xxxxxx@xxxx.jp. Bevest<br>roer de beveiligingscode | aar<br>tig de e-mail<br>in |
|                      |                                                                                                | ок                         |
| Nieuw                | wachtwoord                                                                                     |                            |
| Afb                  | . 13-10                                                                                        |                            |

Voer het geregistreerde e-mailadres in en tik op de knop [Uitgiftecode].

#### Opmerking

• Nadat u op de knop [Uitgiftecode] hebt getikt, houdt u dit scherm open totdat het opnieuw instellen van het wachtwoord is voltooid.

Als u op **K** tikt en terugkeert naar het vorige scherm, worden deze bewerkingen geannuleerd.

Wanneer het pop-upbericht voor verzending van e-mail wordt weergegeven, tikt u op [OK].

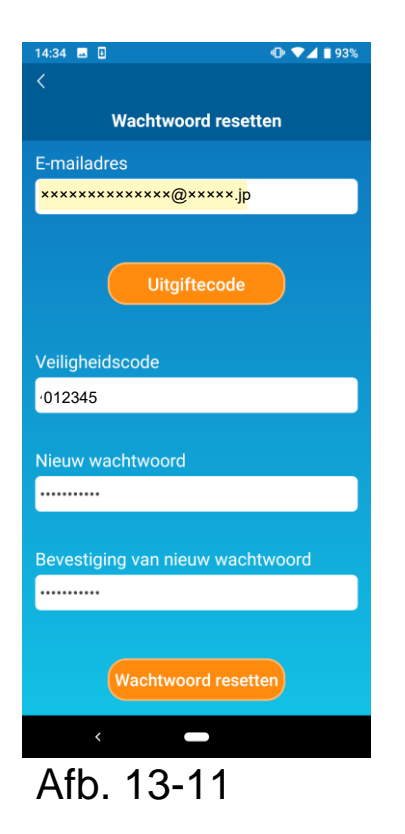

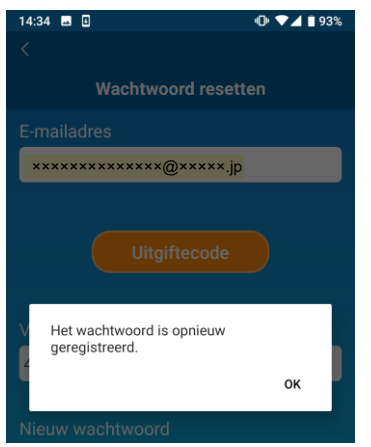

Afb. 13-12

Een e-mail met een beveiligingscode wordt verzonden naar het e-mailadres dat u hebt ingevoerd. Voer 'Veiligheidscode' en 'Nieuw wachtwoord' in en tik op [Wachtwoord resetten] om uw wachtwoord bij te werken.

Opmerking

 Een wachtwoord moet tussen 8 en 16 tekens bevatten, waaronder ten minste één letter en één cijfer. • Taal- en tijdzone-instellingen

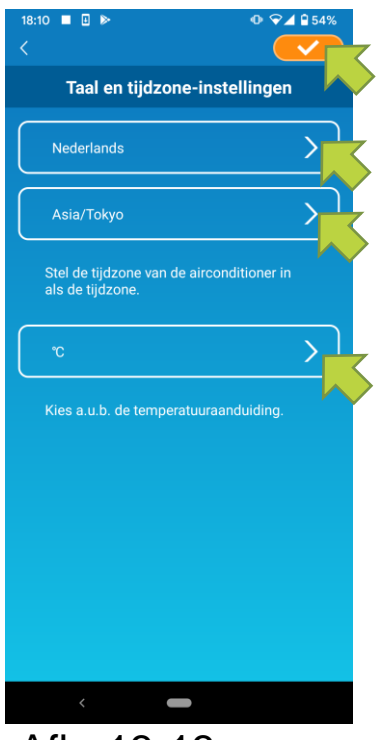

Afb. 13-13

Het scherm 'Taal en tijdzone-instellingen' wordt geopend.

Selecteer de taal die u in de app wilt gebruiken.

Selecteer een tijdzone. Selecteer de tijdzone waarin de airconditioner die via de app moet werken zich bevindt.

Kies de temperatuuraanduiding.

Tik ten slotte op <u>rechtsboven om de</u> instelling te voltooien.

### • De app initialiseren

Initialiseert de smartphone-app.

### Opmerking

 Houd er rekening mee dat als u de app initialiseert in de afstandsbedieningsmodus, de gegevens van het ingelogde account worden verwijderd.

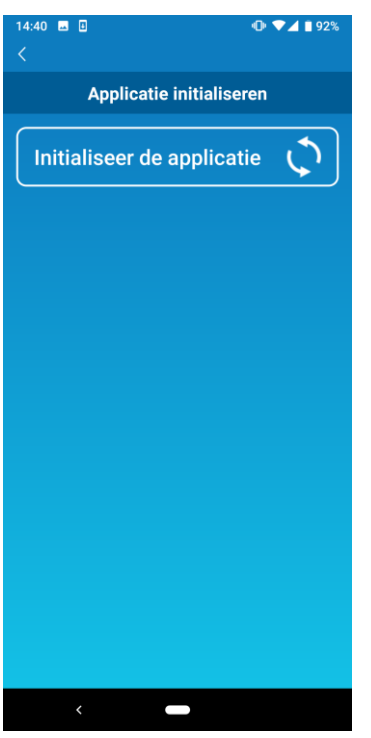

Afb. 13-14

Tik op [Applicatie initialiseren].

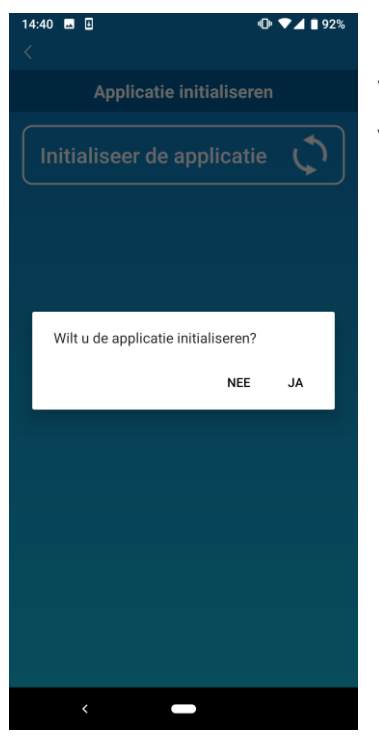

Wanneer het pop-upbericht 'Uw accountinformatie wordt verwijderd. Wilt u de applicatie initialiseren?' verschijnt tikt u op [JA].

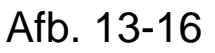

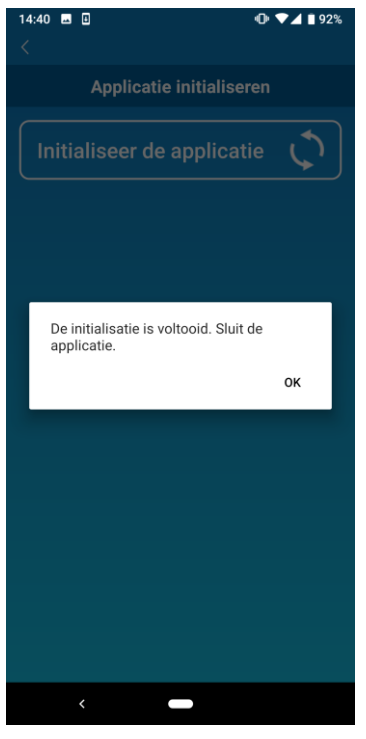

Afb. 13-16

Wanneer het pop-upbericht 'De initialisatie is voltooid. Sluit de applicatie' verschijnt, tikt u op [OK] om de app af te sluiten. • De app-versie weergeven

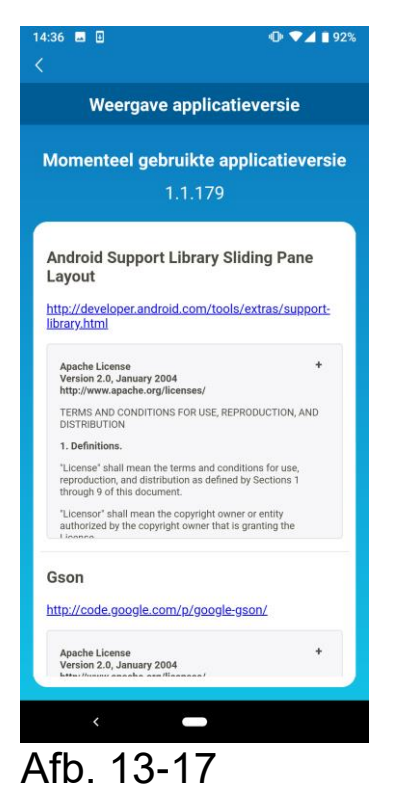

Toont de versie van uw smartphone-app.

### 14. Problemen oplossen

• De airconditioner die u wilt registreren wordt niet vermeld in de airconditionerlijst

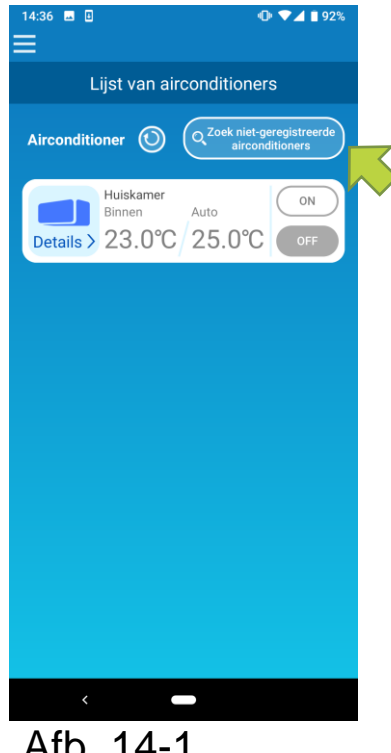

knop Tik [Zoek niet-geregistreerde de op airconditioners] niet-geregistreerde om airconditioners te zoeken en update het scherm Lijst van airconditioners.

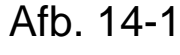

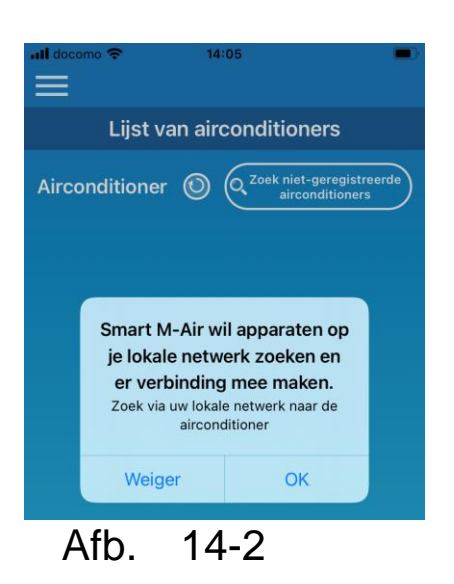

Wanneer u in iOS wordt gevraagd om uw plaatselijke netwerk te zoeken, tikt u op "OK". Als u per ongeluk op de knop "Niet toestaan" tikt, zet dan het "plaatselijke netwerk" van de Smart M-Air's in de toestemmingsinstellingen in iOS op "AAN" opnieuw tik op en de knop "Niet-geregistreerde airconditioner zoeken".

• Een geregistreerde airconditioner verwijderen

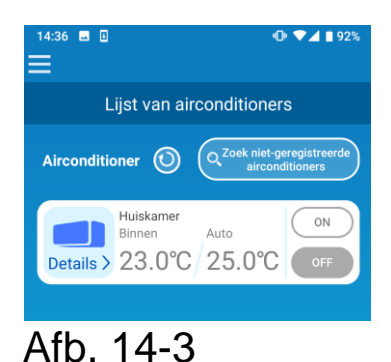

Als u een geregistreerde airconditioner wilt verwijderen, houdt u het pictogram van de doelairconditioner (2 seconden) ingedrukt.

Auto Conditioner Muiskamer Binnen Auto Cetails 23.0°C 25.0°C Corr Auto ON OF Corr Corr C

Afb. 14-4

Wanneer het bericht 'Airconditioner verwijderen' wordt weergegeven, tikt u op [JA].

• De airconditionerlijst bevat een melding over een afwijking

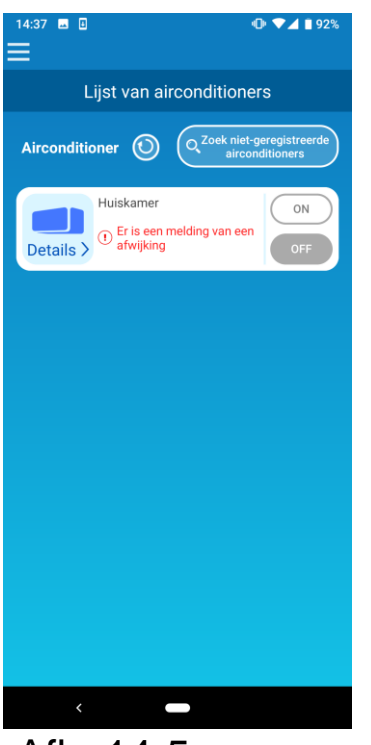

Wanneer een melding over een afwijking verschijnt, is er een afwijking in de airconditioner gedetecteerd. Neem contact op met uw dealer.

Wanneer 'Foutmelding in airconditioner' uit de optie-instellingen is ingeschakeld, wordt er een e-mail verzonden naar het opgegeven e-mailadres.

Afb. 14-5

• U bent uw wachtwoord vergeten en kunt zich niet aanmelden

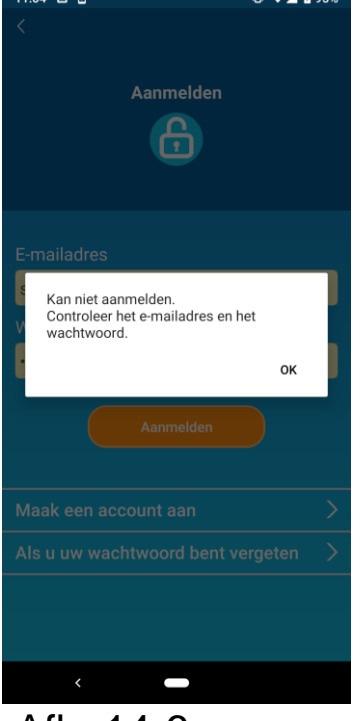

Afb. 14-6

Als u uw wachtwoord bent vergeten en zich niet kunt aanmelden, tikt u op [OK] in het pop-upbericht, en tikt u op [Als u uw wachtwoord bent vergeten] om het scherm 'Wachtwoord opnieuw instellen' weer te geven en een nieuw wachtwoord in te stellen.

→ Naar <u>'Wachtwoord opnieuw instellen'</u>

• De verwerking wordt uitgevoerd door een andere account

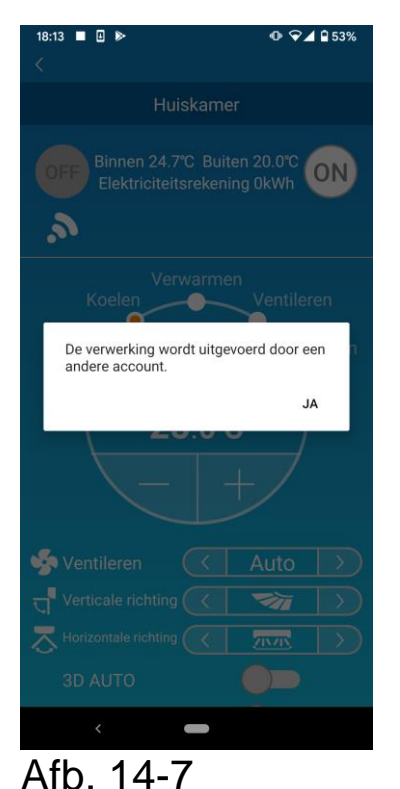

Dit bericht wordt in de volgende gevallen getoond:

- Wanneer de app tegelijkertijd wordt bediend vanaf andere smartphones.
- Wanneer de airconditioner de bedrijfsstatus wijzigt omdat een ingestelde waarde is bereikt.

Dit duidt niet op een storing in het apparaat. Wacht ongeveer 1 minuut en probeer het opnieuw.

 De "waarschuwing voor herinnering uitschakelen" wordt niet ingeschakeld (in Android)

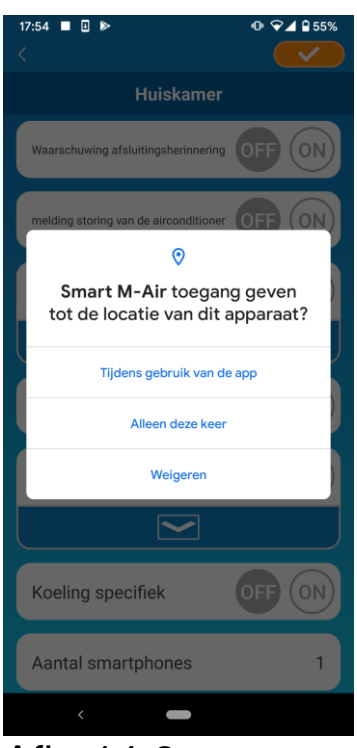

Als u wordt gevraagd om toestemming te geven voor gebruik van apparaatgegevens voor deze app, moet u de optie "Tijdens gebruik van de app" kiezen.

Als u per ongeluk een andere optie aantikt, zoals "Alleen deze keer" of "Weigeren", kunt u dit in de instellingen van Android wijzigen in "Tijdens gebruik van de app".

Afb. 14-8

#### MITSUBISHI HEAVY INDUSTRIES THERMAL SYSTEMS, LTD.

2-3, Marunouchi 3-chome, Chiyoda-ku, Tokio, 100-8332, Japan http://www.mhi-mth.co.jp/en/

#### MITSUBISHI HEAVY INDUSTRIES AIR-CONDITIONING EUROPE, LTD.

5 The Square, Stockley Park, Uxbridge, Middlesex, UB11 1ET, Verenigd Koninkrijk Tel.: +44-333-207-4072 Fax: +44-333-207-4089 http://www.mhiae.com/

#### MHIAE SERVICES B.V.

(Volledige dochteronderneming van MITSUBISHI HEAVY INDUSTRIES AIR-CONDITIONING EUROPE, LTD.) Herikerbergweg 238, Luna ArenA, 1101 CM Amsterdam, Nederland Postbus 23393, 1100 DW Amsterdam, Nederland Tel.: +31-20-406-4535 http://www.mhiaeservices.com/

#### MITSUBISHI HEAVY INDUSTRIES AIR-CONDITIONERS AUSTRALIA, PTY. LTD.

Block E, 391 Park Road, Regents Park, NSW, 2143 PO BOX 3167, Regents Park, NSW, 2143 Tel.: +61-2-8774-7500 Fax: +61-2-8774-7501 https://www.mhiaa.com.au